# Canon EOS DIGITAL ソフトウェア使用説明書

表紙/目次

Macintosh

| Canon Utilities                                                                                                    | 目次<br>ご使用前に必ずお読みください            | ご使用前に必ず<br>お読みください             |
|----------------------------------------------------------------------------------------------------|---------------------------------|--------------------------------|
| <ul> <li>ImageBrowser<br/><sup>カメラウィンドウ</sup></li> <li>CameraWindow<br/>ロウ イメージ タスク     </li> </ul>                                                  | 1 カメラからの画像取り込みと<br>カメラの設定       | カメラからの画像<br>取り込みとカメラの<br>設定    |
| <ul> <li>RAW Image Task         <ul> <li>(132 + + 7) + + -</li> </ul> </li> <li>EOS Capture         <ul> <li>(13 + + 7) + + -</li> </ul> </li> </ul> | 2 ImageBrowser で撮影画像を<br>操作する   | ImageBrowser<br>で撮影画像を操作<br>する |
| PhotoStitch                                                                                                    | 3 EOS Capture でリモート撮影する         | EOS Capture で<br>リモート撮影する      |
| 対応機種                                                                                                    | <b>4</b> こんなときは/<br>ソフトウェアを削除する | こんなときは/<br>ソフトウェアを<br>削除する     |
| <ul><li>EOS Kiss Digital N</li><li>EOS 20D</li></ul>                                                                                                 | 索引                              | 索引                             |

- EOS Kiss Digital
- EOS 10D
- EOS D60
- EOS D30

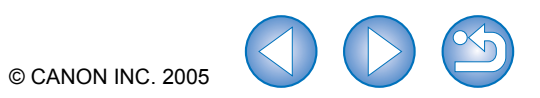

## ご使用前に必ずお読みください

このたびは、弊社の製品をご購入いただきありがとうございます。

本書には製品をより安全にご使用いただくための注意事項や、操作の手助けとなるマークな どが本書の冒頭に記載されています。これらの内容をご一読いただいてから、各章の内容を お読みになり、正しくご使用ください。

- 本書の内容の一部または全部を無断で転載することは、禁止されています。
- ソフトウェアの仕様および、本書の内容を予告無く変更することがあります。
- 本書に掲載しているソフトウェアの画面や表示文言は、実際のソフトウェアと微小に相違 することがあります。
- 本書の内容については万全を期していますが、万一、誤りや記載もれなど、お気付きの点がありましたら、キヤノンお客様ご相談窓口までご連絡ください。
- ソフトウェアを運用した結果については、上記にかかわらず責任を負いかねますので、ご 了承ください。

## 安全上のご注意

ご使用前にこの「安全上のご注意」をよくお読みの上、正しくお使いください。ここに示し た注意事項は、製品を安全に正しくお使いいただき、あなたや他の人々への危害や損害を未 然に防止するためのものです。内容をよく理解してから本文をお読みください。

同梱の CD-ROM を CD-ROM 対応ドライブ以外では絶対に再生しないでください。音楽用 CD プレイヤーで使用した場合は、スピーカーなどを破損する恐れがあります。またヘッド フォンなどをご使用になる場合は、大音量により耳に障害を負う恐れがあります。

▲ 警告

### 登録商標について

● Canon および EOS は、キヤノン株式会社の商標です。

- iBook および iMac、QuickTime は、米国アップルコンピュータ社の商標です。
- Macintosh および PowerBook、Power Macintosh は、米国および他の国で登録され た米国アップルコンピュータ社の商標です。
- ArcSoft、ArcSoft ロゴ、ArcSoft PhotoStudio は、ArcSoft, Inc.の商標または登録 商標です。
- その他、本書中の社名や商品名は、各社の登録商標または商標です。

## 本使用説明書上のおことわり

- 本書では、Mac OS X 10.3 を「OS X」と表記しています。
- 各 OS の操作方法が共通のときは、Mac OS X 10.3 を使用したときの画面を例に説明しています。
- 本書では、EOS Kiss Digital N を使用したときの操作方法、画面を例に説明しています。 各カメラ固有の機能については、必要箇所に補足説明を入れています。
- 画面上に表示されるカメラ名称は、すべて [EOS XXX] としています。
- 本文中の【】内の語句は、パソコンの画面上に表示されるボタン名称やアイコン名称などを示しています。
- 本文中の( )内の数字は、参照ページを示しています。
- カメラの操作については、カメラに付属の使用説明書を読まれたことを前提に説明しています。
- 各ソフトウェアの制限事項については、各ソフトウェアの「ReadMe」もあわせて参照してください。
- ●本文中の▶は、次のような操作の流れを示しています。

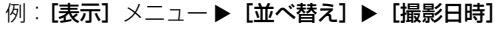

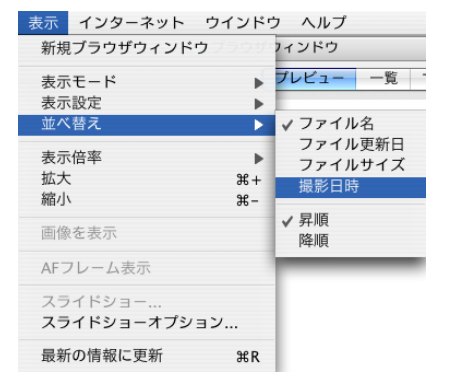

- 本文中の以下のマークのついた欄は、それぞれ次のような内容について説明しています。
  - ・ソフトウェアやパソコンの操作に不都合が生じる恐れのある注意事項が書かれています。
  - □ : 基本操作に加えて、知っておいていただきたい事項が書かれています。
- 使用説明書右下のボタンを押すと、次のようにページが移動します。
  - ):前のページを表示します。
  - 🜔 : 次のページを表示します。
  - 🎒 : 一つ前に表示していたページに戻ります。

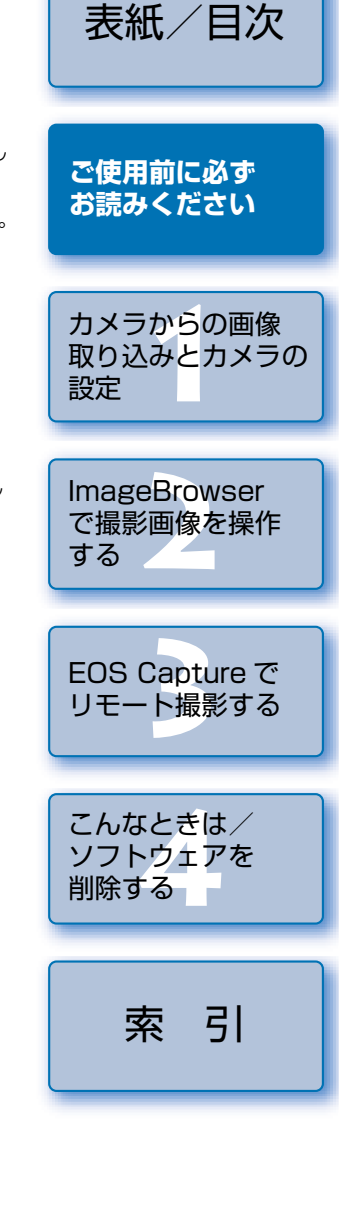

## カメラからの画像取り込みとカメラの設定

この章では、通信モードの設定、カメラやカードリーダー(市販品)とパ ソコンの接続方法、画像の取り込み、カメラの設定などについて説明しま す。

CameraWindowの制限事項については、下記の情報もあわせて参照してください。

ReadMe: [Canon Utilities] フォルダ ▶ [CameraWindow] フォルダ ▶ [ReadMe (CameraWindow)] の順にダブルクリックして表示します。

| 通信モードを設定する1-2           |  |
|-------------------------|--|
| カメラとパソコンを接続する1-2        |  |
| カメラから画像を取り込む1-4         |  |
| すべての画像を一括して取り込む1-4      |  |
| 画像を選んで取り込む1-4           |  |
| カメラ設定1-5                |  |
| カードリーダーで画像を取り込む1-6      |  |
| PTP 機能で JPEG 画像を取り込む1-6 |  |

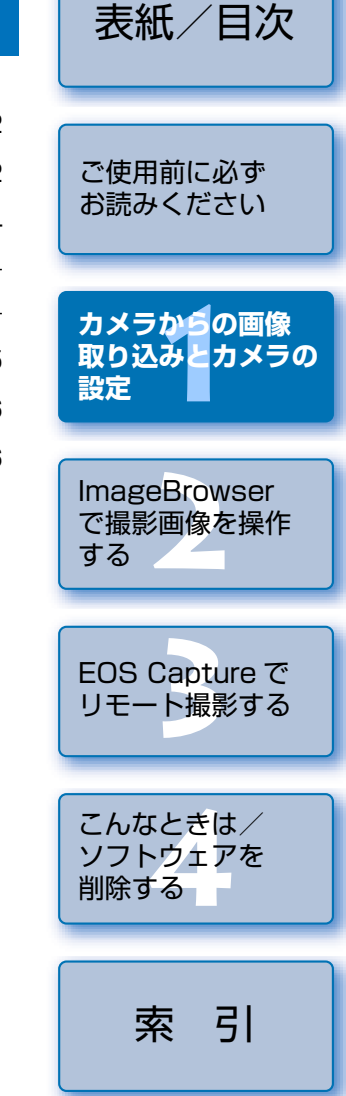

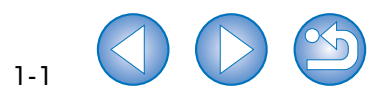

## 通信モードを設定する

カメラの通信モードを Solution Disk の全ソフトウェアが対応している**[PC 接続]**または、 **[標準]** に設定します。

- 本ページの設定は、EOS Kiss Digital N、EOS 20D、EOS Kiss Digital、EOS 10D のみ必要です。
- EOS 10Dは、ファームウェアを Version 2.0.0以上に変更する必要があります。変更 については、弊社ホームページをご覧ください。
- カメラとパソコンが接続されていないことを確認し、カメラの電源ス イッチを〈ON〉にする

### う カメラの通信モードを**[PC 接続]** または、**[標準]** に設定する

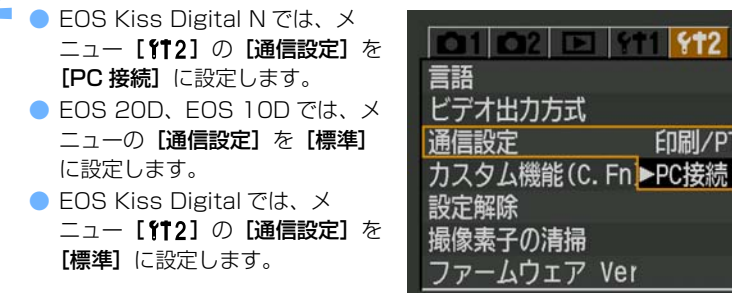

- 〈MENU〉ボタンを押して液晶モニターの表示を消し、カメラの電源 スイッチを〈OFF〉にする
- 通信モードを設定するときは、必ずカメラとパソコンが接続されていない状態で行ってください。カメラとパソコンを接続した状態で通信モードを設定すると、カメラやソフトウェアが誤動作します。
- EOS Kiss Digital N をご使用のときは、カメラの通信モードが【印刷/ PTP】に 設定されていると、EOS Capture は使用できません。
- EOS 20D、EOS Kiss Digital、EOS 10D をご使用のときは、カメラの通信モードが [PTP] に設定されていると、カメラと Solution Disk のソフトウェアは通信できません。

#### PTP 設定について

カメラの通信モードを**[印刷/ PTP]** または、**[PTP]** に設定すると、PTP (Picture Transfer Protocol) 機能を使った JPEG 画像の取り込みを行うことができます。(p.1-6)

## カメラとパソコンを接続する

画像の取り込みやカメラを設定するときは、専用の USB ケーブルで接続します。 接続はパソコンを起動した状態で行うことができます。 表紙/日次

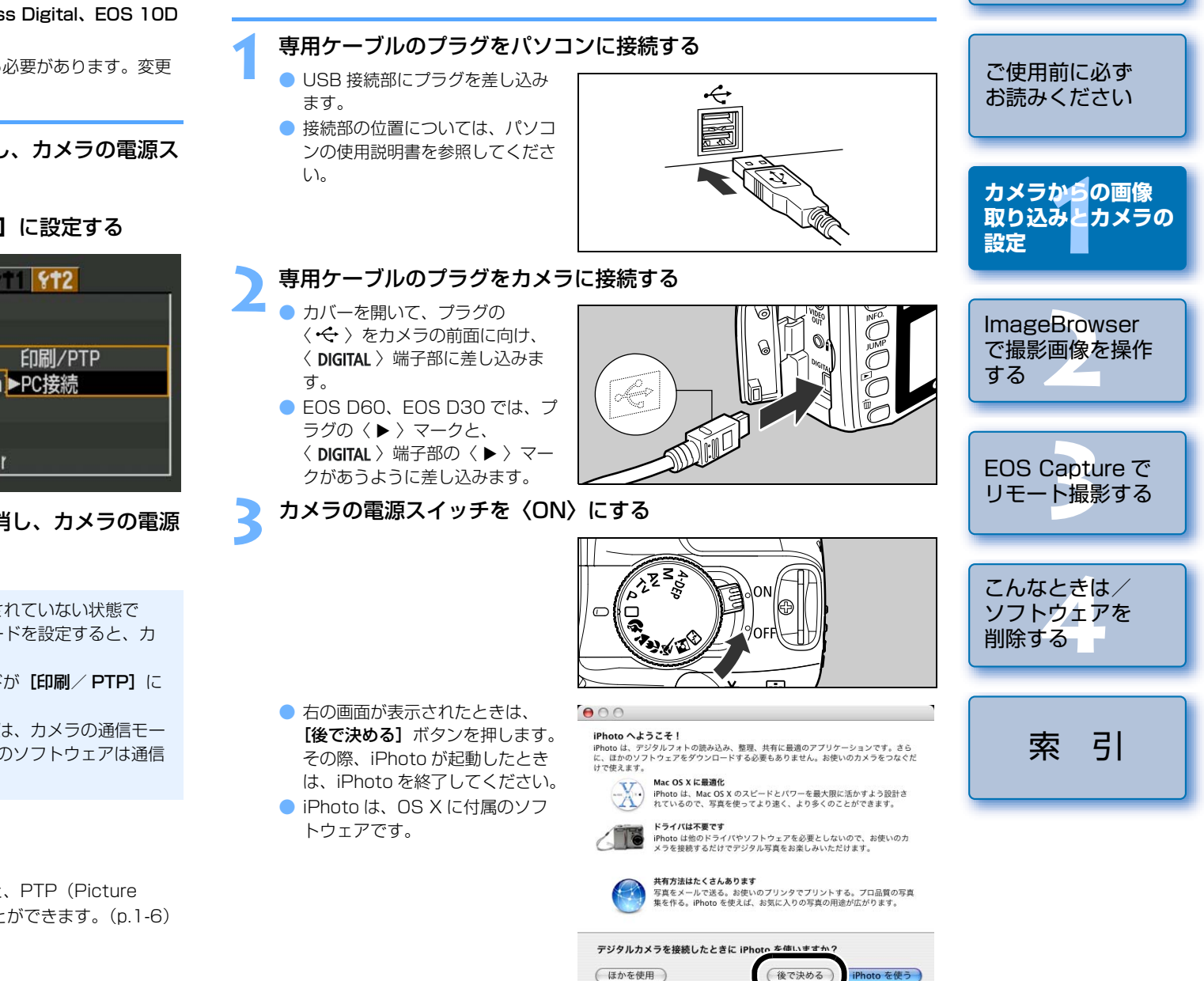

### Fスクトップの [Canon CameraWindow] アイコンをダブルク リックする

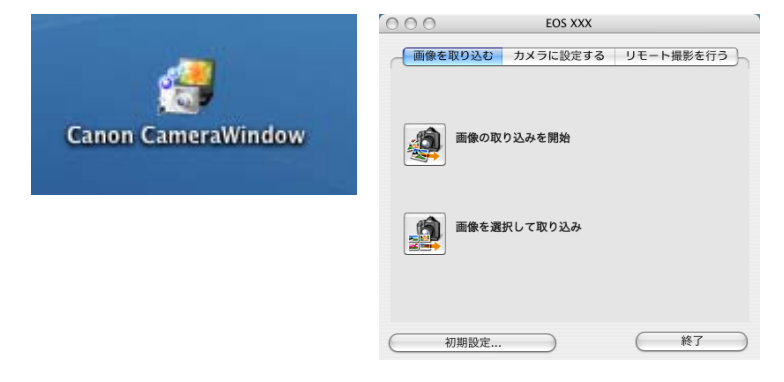

- → [CameraWindow] が表示され、カメラとパソコンが通信可能になりました。引き続き「カメラから画像を取り込む」(p.1-4) へすすんでください。
- カメラとパソコンを接続して、Solution Disk からインストールしたソフトウェア を使用しているときに次の操作を行うと、通信不良を起こすことがありますので、 絶対に行わないでください。
  - ・カメラの電源スイッチを〈OFF〉にする
  - ・CF カードスロットカバーを開ける
  - ・専用ケーブルを取り外す、バッテリーを取り出す、AC アダプターキット(別売) または、DC カプラーを取り外す
  - ・AC アダプターキット(別売)または、DC カプラーのプラグや電源コードを抜く 上記の操作を行うときは、必ず、すべてのソフトウェアを終了してから行ってくだ さい。
  - カメラは液晶モニターを表示していると通信できません。必ず、液晶モニターの表示を消してから、カメラとパソコンを接続してください。
  - カメラとパソコンが通信しているときは、カメラの表示パネル内容が点滅表示になることがあります。
  - 専用ケーブル以外は使用しないでください。
  - プラグは、しっかりと根元まで差し込んでください。不完全な接続は故障や動作不良の原因となります。
  - ハブを介してカメラとパソコンを接続しないでください。カメラが正常に動作しないことがあります。
  - 複数の USB 機器(マウス、キーボードを除く)をパソコンに接続していると、カメラが正しく動作しないことがあります。他の USB 機器をパソコンから外して、カメラのみ接続してください。
  - カメラのオートパワーオフ機能が働くと、自動的にカメラの電源が切れ、パソコンとの通信ができなくなります。事前にオートパワーオフ機能を「切」に設定してください。(付属のカメラ使用説明書「メニュー機能の操作と設定」)
  - 1 台のパソコンにカメラを2 台以上接続しないでください。カメラが正常に動作しないことがあります。

- カメラは複数のソフトウェアとは正常な通信ができません。カメラと通信するソフトウェアは1つにしてください。
- 専用ケーブルを取り外すときは、必ずプラグの側面を持って引いてください。
- ※ EOS D60、EOS D30 をご使用の方は、プラグの〈PUSH〉ボタンを押しな がら引いてください。
- カメラとパソコンを接続したまま何も操作を行わないと、使用しているパソコン環境により、通信の継続を確認する画面が表示されることがあります。この画面が表示されたときは、さらに何も操作を行わないとカメラとの通信が切断されます。通信を再開するには、シャッターボタンを半押しするか、電源スイッチを〈OFF〉にして、再度〈ON〉にしてください。
- カメラとパソコンを接続している状態で、パソコンをスリープ(スタンバイ)状態 にしないでください。

万一、パソコンがスリープ状態になってしまったときは、専用ケーブルはパソコン から取り外さず、必ず接続したままでスリープ状態から回復してください。スリー プ状態で専用ケーブルを取り外すと、パソコンの機種によってはスリープ状態から 正常に回復しないことがあります。スリープ状態の詳細については、パソコンの使 用説明書を参照してください。

カメラとパソコンを接続するときは、EOS Kiss Digital N、EOS 20D、EOS Kiss Digital、EOS 10D では AC アダプターキット(別売)、EOS D60、EOS D30 で は付属の DC カプラーの使用をおすすめします。

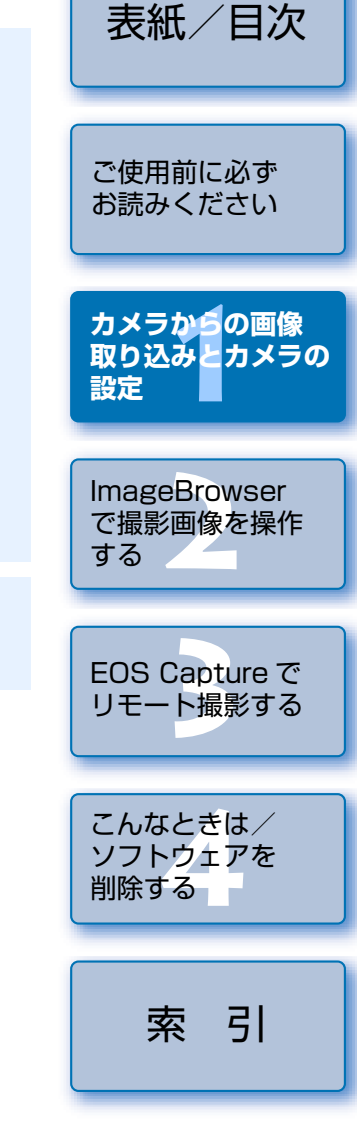

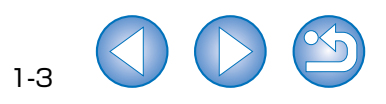

## カメラから画像を取り込む

## すべての画像を一括して取り込む

[画像の取り込みを開始] ボタンを押す

す。

ます。

カメラ内のメモリーカードに保存されているすべての画像を、一括してパソコンに取り込む ことができます。

市販のカードリーダーを使って画像を取り込むときも、同様の操作で取り込むことができま す。(p.1-6)

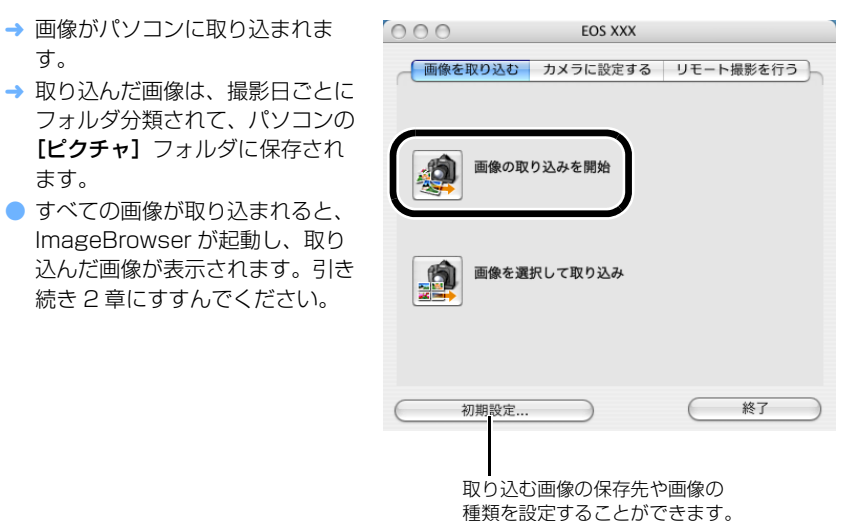

0 初期設定では、初めてパソコンに取り込む画像のみ(一度取り込んだ画像は取り込ま れません)、ログインしたユーザー内の【ピクチャ】フォルダに保存されます。取り込 む画像の種類や保存先は、【初期設定】ボタンを押して変更することができます。

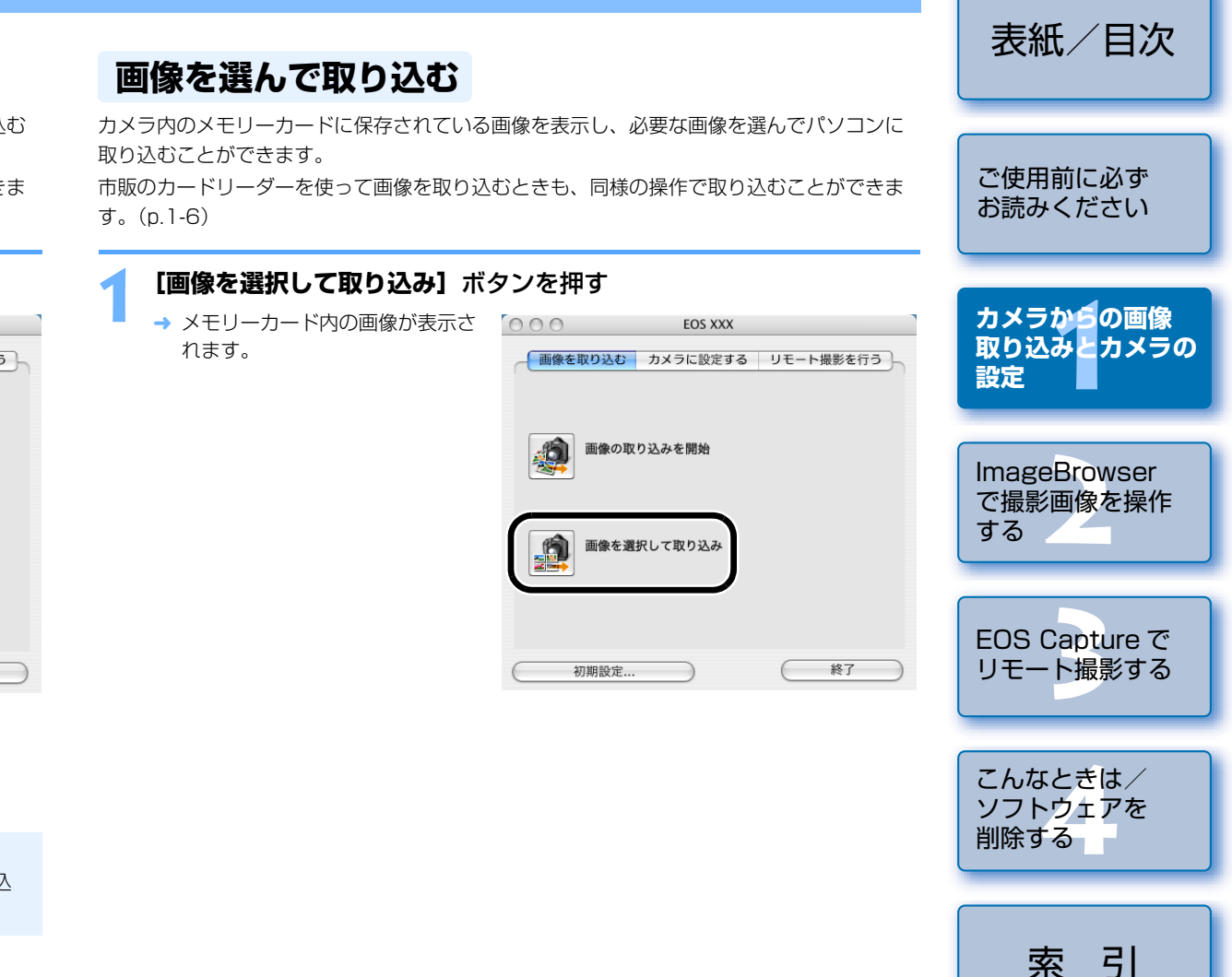

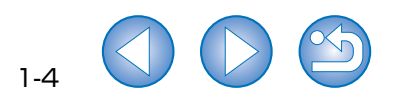

## カメラ設定

表紙/日次 所有者名や日付/時刻などをカメラに設定することができます。 表示画像の大きさを選ぶことができます。 画像の枠を表示/非表示にすることができます。 [カメラに設定する] タブを選ぶ 画像情報を表示/非表示にする → 「カメラに設定する」 タブ画面が 000 EOS XXX ことができます。 ご使用前に必ず 表示されます。 画像を取り込む カメラに設定する リモート撮影を行う ImageBrowser を起動します。 お読みください 「カメラの設定を確認/変更] 画像を消去します。 DPOFを設定 ボタンを押す → [**カメラ設定**] 画面が表示されま Camera Window - Canon El S XXX 100CANON -カメラからの画像 す。 カメラの設定を確認/変更 取り込みとカメラの FR RGB - ヒストグラム(明る さの分布) が表示さ 設定 わます。 [輝度] は輝度表示、 IMG 0003 JPG IMG 0004 JPG カメラに画像を書き込む [RGB] は RGB 表 示になります。 MG 0002..PC the second ImageBrowser 03/12/04 で撮影画像を操作 EOSXXX 終了 初期設定 50.0 mm 基本的な撮影情報が 60 F22 IMG\_0007.CR2 IMG\_0008.CR2 する 表示されます。 ISO 100 各種の設定を行う 77482 IMG\_0002. カメラ粉糖名 Canon EOS XXXX SEE BA 数彩目時 08/12/04 125632 Tv(ジキッダー連度) 1/500 Av(統印数値) IMG 0011 CB2 IMG 0012 CR2 EOS Capture で 半角英数字を31文字まで チェックすると、パソコンの 詳細な撮影情報が カメラ設定 2.8 19045.# 100 リモート撮影する 入力することができます。 日付/時刻をカメラに設定す 表示されます。 カメラモデル Canon FOS XXX ることができます。 Body ID 0000000001 1/18 商業選択 ファームウェアバージョン: 100 所有去么 プロテクトした画像に表示されます。 こんなときは/ BAW+JPEG 画像に表示されます。 日付と時刻 🗌 マックに合わせる = 数値入力または 【▲】 /-ソフトウェアを 4:31:56 PM 2004.11. 5 【▼】 ボタンを押して設 削除する カメラのバッテリー状態が バッテリ状態 定することができます。 表示されます。AC アダプ ● 目的の画像をクリックします。 フォーマット メモリカード ターキット (別売) または、 ● 複数の画像を選ぶときは、〈shift〉または〈 ₩ 〉キーを押したまま画像をクリック

空容量 115.69 MB DC カプラー接続時は、 カメラ内のメモリーカード 状態: 装着 全容量 243.70 MB [AC] が表示されます。 情報が表示されます。 索 適用 (キャンセル) OK メモリーカードが初期化されます。

## [OK] ボタンを押す

→ 設定内容がカメラに適用されます。

♥ メモリーカードを初期化すると、すべての記録内容が消去され、復元することができ ません。初期化を行うときは、十分注意してください。

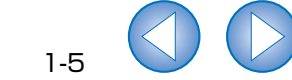

引

#### [画像の取り込み] ボタンを押す → [画像取り込み] 画面が表示されます。

画面に表示するフォルダを選ぶ

ことができます。

ことができます。

画像をパソコンに

取り込みます。

....

-

IMG 0001 JPG

IMG 0005 CR

IMG 0009 CBS

RAW 画像に表示されます。

します。

取り込む画像を選ぶ

IMG 0002 JPG

IMG\_0006.CR2

IMG 0010 CR2

画像を一定の条件で選ぶ

保存先を設定して [取り込み開始] ボタンを押す

キーを押したまま、最後の画像をクリックします。

- → 設定したフォルダに画像が保存されます。
- すべての画像が取り込まれると、ImageBrowser が起動し、取り込んだ画像が表 示されます。引き続き2章にすすんでください。

連続した画像を選ぶときは、最初の画像をクリックしたあと、〈option〉+〈shift〉

□ - 皮パソコンに取り込んだ画像には、【 事】が表示されます。 AEB 撮影した画像には、【●】が表示されます。

## カードリーダーで画像を取り込む

市販のカードリーダーをお持ちの方は、カードリーダーを使ってパソコンへ画像を取り込む こともできます。

メモリーカードをカードリーダーに差し込む

→ デスクトップにカードリーダーの アイコンが表示されます。

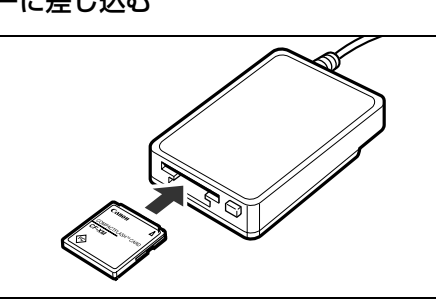

- デスクトップの【Canon CameraWindow】 アイコンをダブルク - リックする
  - → [CameraWindow] が表示され、 画像取り込みの準備ができまし t-.

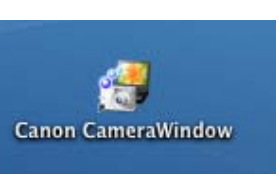

### 画像を取り込む

- 以後の操作は、「カメラから画像を取り込む」と同様の操作で画像を取り込むことが できます。(p.1-4)
- ご使用のカードリーダーにより、[CameraWindow]を使って画像を取り込めないこ とがあります。
- □ カードリーダーとパソコンの接続方法については、カードリーダーの使用説明書を 参照してください。
  - [CameraWindow]の[メモリーカードに設定する]タブ画面に表示される機能 は、各ボタンを押して表示される画面内容やヘルプを参照してください。

## PTP 機能で JPEG 画像を取り込む

カメラの通信モードを「印刷/PTP]または、「PTP」に設定すると、PTP(Picture Transfer Protocol)機能を使って、Solution Diskのソフトウェアを起動することなく、 カメラ内のメモリーカードに保存された JPEG 画像をパソコンへ取り込むことができます。

- この機能は、EOS Kiss Digital N、EOS 20D、EOS Kiss Digital、EOS 10Dのみ対 応しています。
- EOS 10D は、ファームウェアを Version 2.0.0 以上に変更する必要があります。変更 については、弊社ホームページをご覧ください。
- カメラとパソコンが接続されていないことを確認し、カメラの電源ス イッチを〈ON〉にする
- カメラの通信モードを [印刷 / PTP] または、 [PTP] に設定する
  - EOS Kiss Digital Nでは、メ ニュー [ft2] の [通信設定] を [印刷/ PTP] に設定します。
  - EOS 20D、EOS 10D では、メ ニューの [通信設定] を [PTP] に設定します。
  - EOS Kiss Digital では、メ ニュー[112]の[通信設定]を **[PTP]** に設定します。

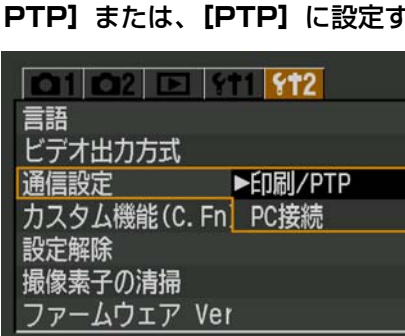

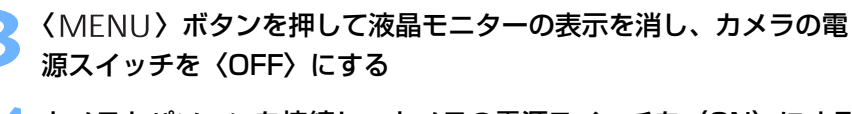

(オブション...)

→ イメージキャプチャまたは、 000 iPhoto が起動します。

表示内容にしたがって画像を取り込む

- イメージキャプチャまたは、 iPhoto が自動起動しないときは、 手動で起動してください。
- 起動するソフトウェアは、イメー ジキャプチャで設定することがで きます。

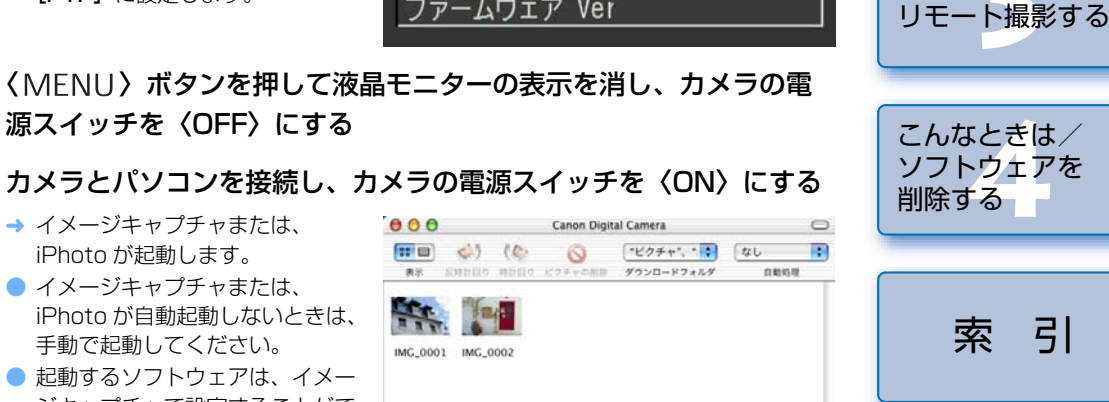

(キャンセル) (パウンロード)

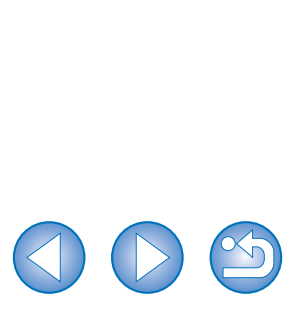

索引

表紙/日次

ご使用前に必ず

お読みください

カメラからの画像

ImageBrowser

で撮影画像を操作

EOS Capture で

設定

する

取り込みとカメラの

- ♥ PTP 機能には、以下のような制限があります。撮影画像は、CameraWindow で取り 込むことをおすすめします。(p.1-4)
  - ・RAW 画像は取り込めません。(RAW 画像は表示されていても取り込むことはできません)
  - ・カメラ内のメモリーカードに RAW 画像と JPEG 画像が混在していると、JPEG 画像が取り込めないことがあります。
  - ・取り込んだ画像の撮影情報が変更/削除されることがあります。
  - ・カメラ内に大量の画像(1000枚程度)があると取り込めません。
  - カメラとパソコンを接続してから操作できるようになるまで、数分かかることがあります。
  - ・縦位置撮影した画像を取り込むと正位置(横位置)になったり、回転操作を行っても 画像が回転しません。
  - また、上記の制限事項の他にも OS のバージョン、ご使用の Macintosh 環境により、 正しく画像が取り込めないことがあります。
- イメージキャプチャや iPhoto は、OS X に付属のソフトウェアです。詳しい操作については、各ソフトウェアのヘルプを参照してください。

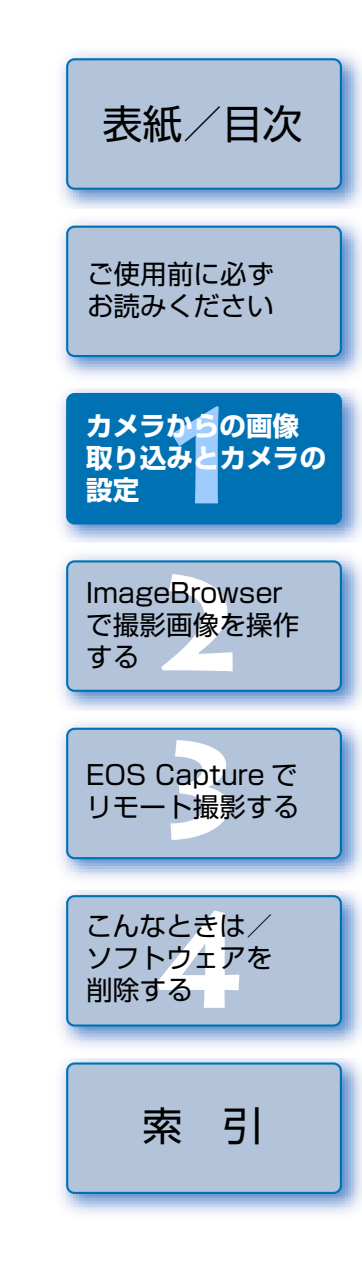

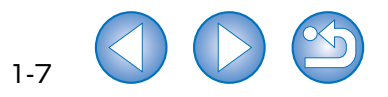

## ImageBrowser で撮影画像を操作する

この章では、撮影画像の表示、編集、保存、印刷、RAW 画像の現像処理 など、ImageBrowser の様々な機能について説明します。

ImageBrowser、RAW Image Task の制限事項については、下記の情報もあわせて参照してください。

ReadMe: [Canon Utilities] フォルダ ▶ [ImageBrowser] フォルダ ▶ [ReadMe (ImageBrowser)] / [ReadMe (RAW Image Task)] の順にダブルクリックして表示します。

| ImageBrowserを起動する |
|-------------------|
| 画像表示とフォルダ操作       |
| 画像の表示             |
| フォルダ構造とファイル名      |
| フォルダ操作            |
| よく使うフォルダを登録する     |
| 画像の表示方法を選ぶ        |
| プレビューモード          |
| 一覧モード             |
| TimeTunnel モード    |
| ビューア画面            |
| 表示/整理機能           |
| スライドショーで画像を表示する   |
| 画像の表示順を変更する       |
| 画像に表示する情報を設定する2-5 |
| 画像をフォルダに分類する2-9   |
| ファイル名を一括して変更する    |
| 画像を検索する           |

| 編集機能                                       |
|--------------------------------------------|
| 画像を回転する2-11                                |
| 画像を編集する2-11                                |
| 画像を合成する2-11                                |
| RAW 画像を現像する2-12                            |
| 書き出し機能                                     |
| 画像を書き出す2-13                                |
| 撮影情報を書き出す2-14                              |
| 画像をスクリーンセーバーとして書き出す                        |
| 画像を壁紙として書き出す2-15                           |
| 画像の印刷2-15                                  |
| レイアウト印刷2-15                                |
| インデックス印刷2-16                               |
| インターネット機能2-17                              |
| 電子メールで画像を送信する2-17                          |
| CANON iMAGE GATEWAY を活用する2-17              |
| CANON iMAGE GATEWAY のトップページまたは、フォトアルバムのページ |
| を表示する2-17                                  |
| 画像を CANON iMAGE GATEWAY に登録する              |
| 環境設定2-18                                   |
| 対応画像について                                   |

|   | 表紙/目次                          |
|---|--------------------------------|
|   | ご使用前に必ず<br>お読みください             |
|   | カメラからの画像<br>取り込みとカメラの<br>設定    |
|   | lmageBrowser<br>で撮影画像を操作<br>する |
|   | EOS Capture で<br>リモート撮影する      |
| ŗ | こんなときは/<br>ソフトウェアを<br>削除する     |
|   | 索引                             |

## ImageBrowser を起動する

#### デスクトップの [Canon ImageBrowser] ア イコンをダブルクリックする

Canon ImageBrowser

- → ブラウザウィンドウが表示されます。
- [CameraWindow] で画像を取り込む(p.1-4)と、自動的に ImageBrowser が 起動してブラウザウィンドウに取り込んだ画像が表示されます。
- [Canon Utilities] フォルダ ▶ [ImageBrowser] フォルダ ▶
   [ImageBrowser] の順にダブルクリックして起動することもできます。

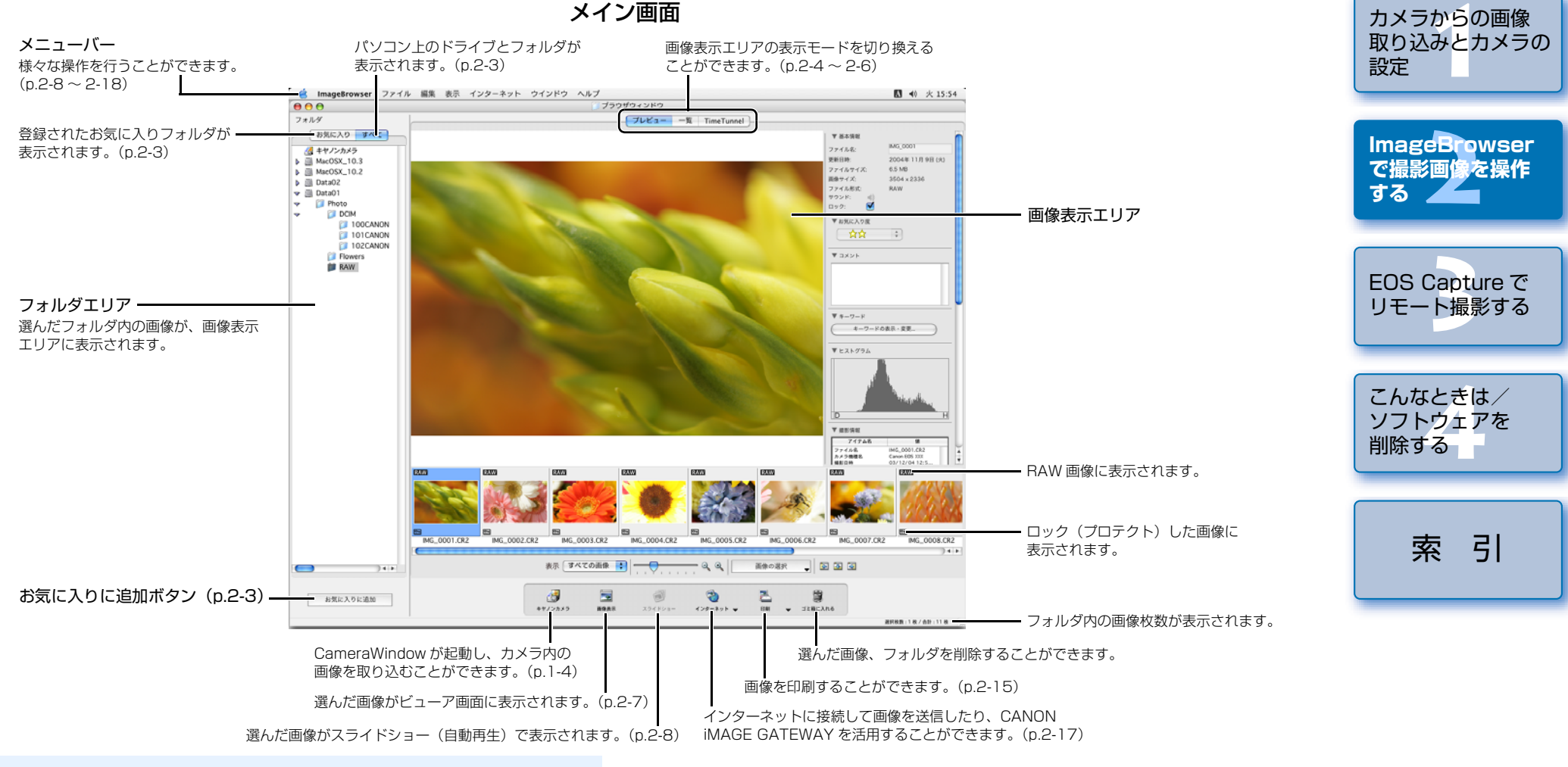

表紙/目次

ご使用前に必ず

お読みください

2-2

 ImageBrowserは、カラーマネージメントに対応しています。(対応色空間:sRGB、 Adobe RGB) 環境設定(p.2-18)の[カラーマネージメント]のチェックボック スをチェックすると、sRGBとAdobe RGBの画像が同じ色味で表示されます。

<sup>🖥 💿</sup> AEB 撮影した画像には、 🛾 🗠 ] が表示されます。

## 画像表示とフォルダ操作

## 画像の表示

フォルダエリアで選んだフォルダ内の画像が、画像表示エリアに表示されます。

#### 表示する画像が保存されているフォルダを選ぶ

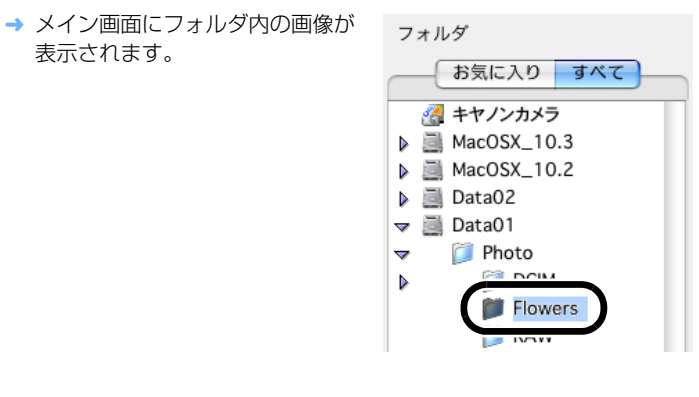

## フォルダ構造とファイル名

カメラで撮影した画像は以下のフォルダ構造、ファイル名で、メモリーカードに保存されます。

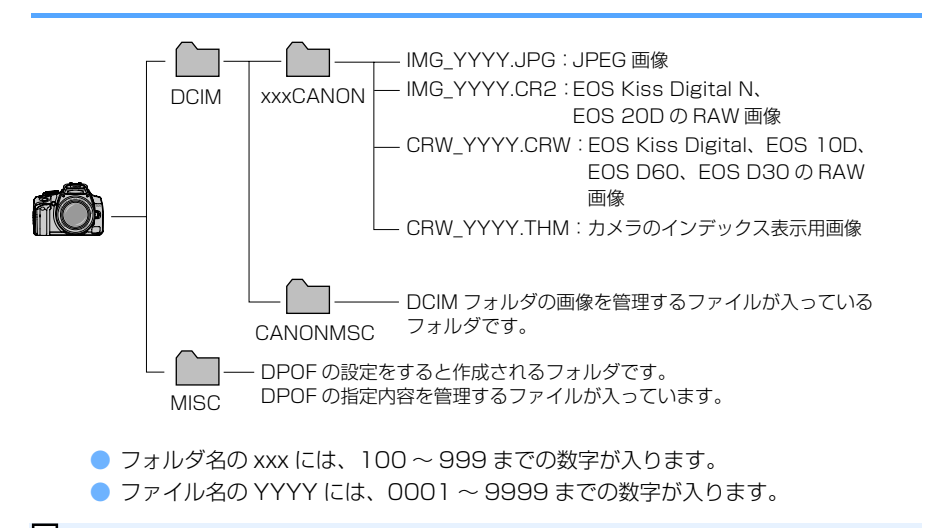

 EOS Kiss Digital N、EOS 20D で Adobe RGB に設定し撮影した画像は、ファイ ル名が「\_MG\_」(先頭文字がアンダーバー)になります。

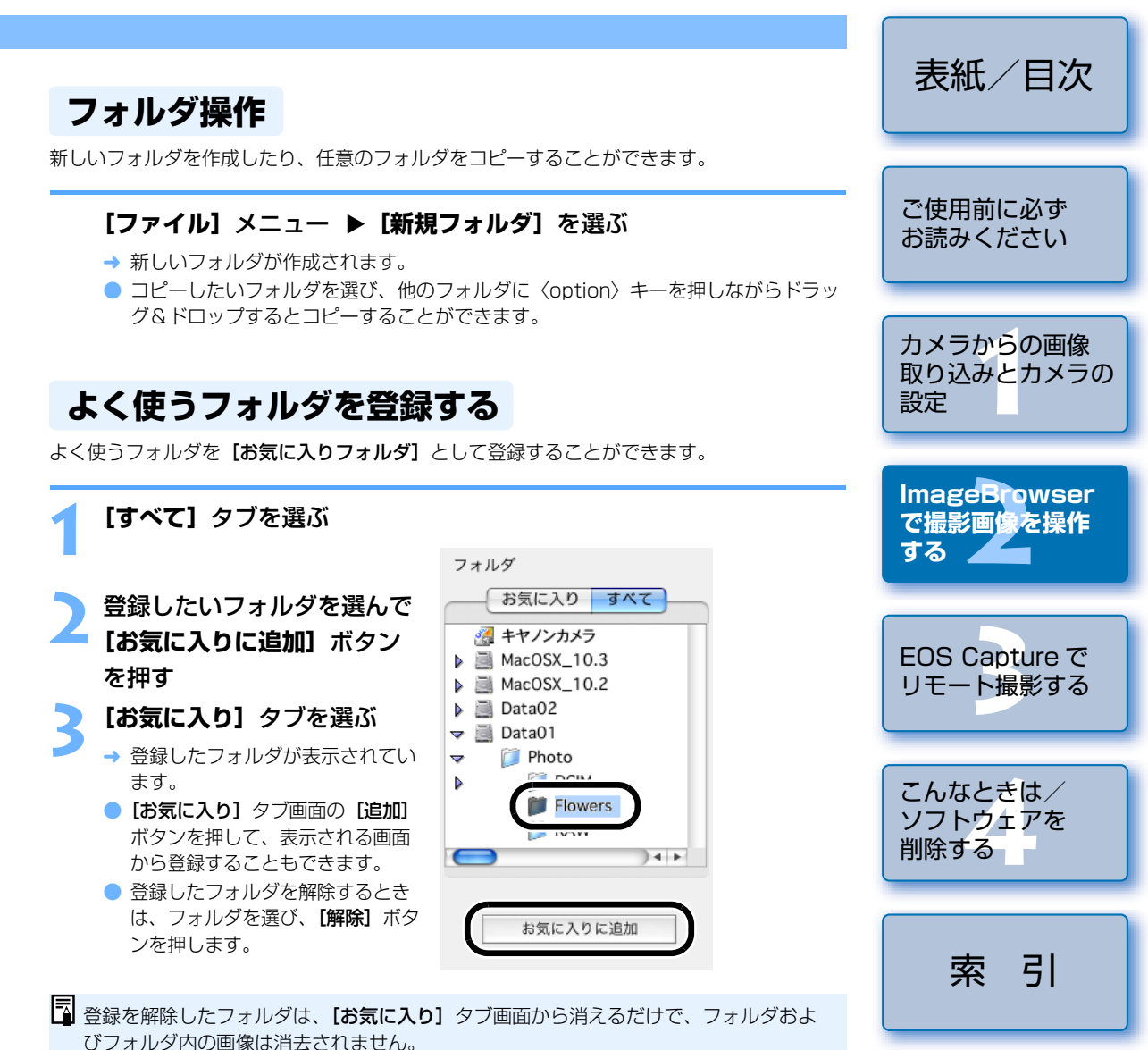

## 画像の表示方法を選ぶ

画像の表示モードを3種類(プレビューモード、一覧モード、TimeTunnel モード)の中から選ぶことができます。

また、ビューア画面では画像を個別に表示することができます。

プレビューモード

サムネイル表示された画像を選んで、画像を個別に表示することができます。

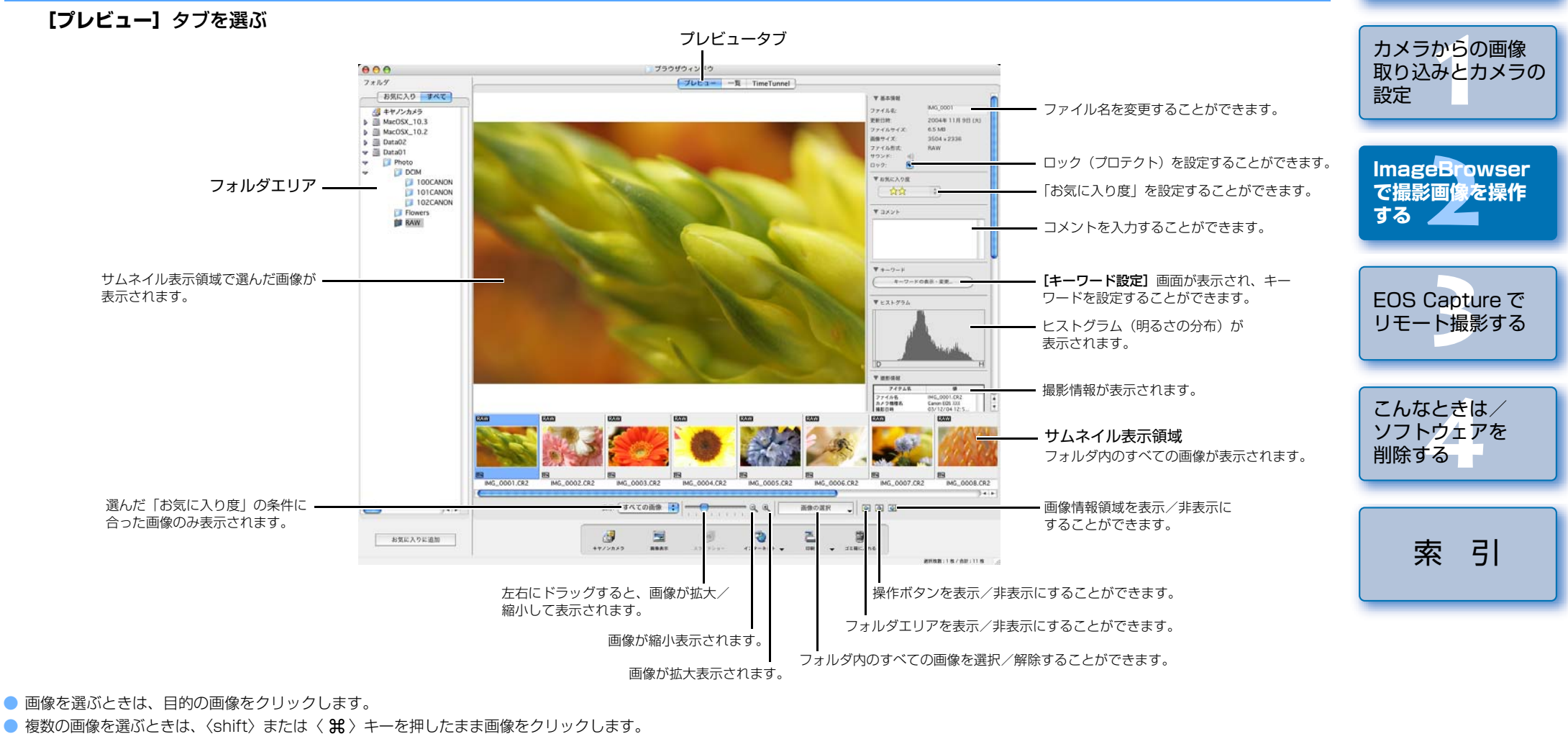

表紙/目次

ご使用前に必ず お読みください

2-4

- 連続した画像を選ぶときは、最初の画像をクリックしたあと、〈option〉+〈shift〉キー を押したまま最後の画像をクリックします。
- [▶] ボタンを押すと、各項目を表示/非表示に切り換えることができます。

♥ ロック(プロテクト)した画像は、ファイル名を変更したり、編集することはできません。

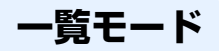

フォルダ内の画像をサムネイル画像で一覧表示することができます。

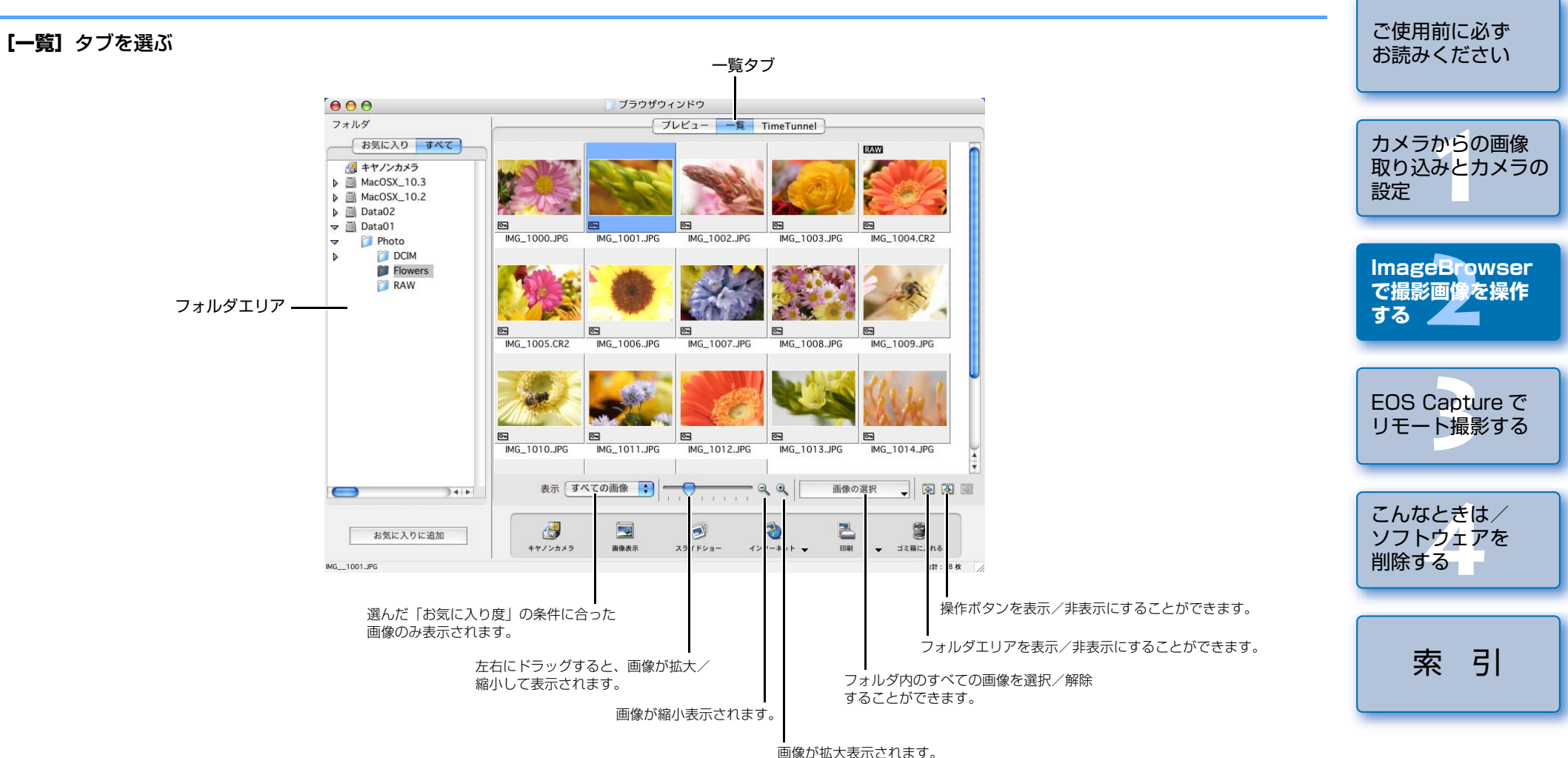

● 画像を選ぶときは、目的の画像をクリックします。

- 複数の画像を選ぶときは、〈shift〉または〈 ₩〉キーを押したまま画像をクリックしま
- す。
- 連続した画像を選ぶときは、最初の画像をクリックしたあと、〈option〉+〈shift〉キー を押したまま最後の画像をクリックします。

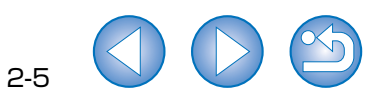

表紙/目次

## TimeTunnel E-F

撮影日時の順に、タイムトンネル状の画面で画像を表示することができます。

#### [TimeTunnel] タブを選ぶ

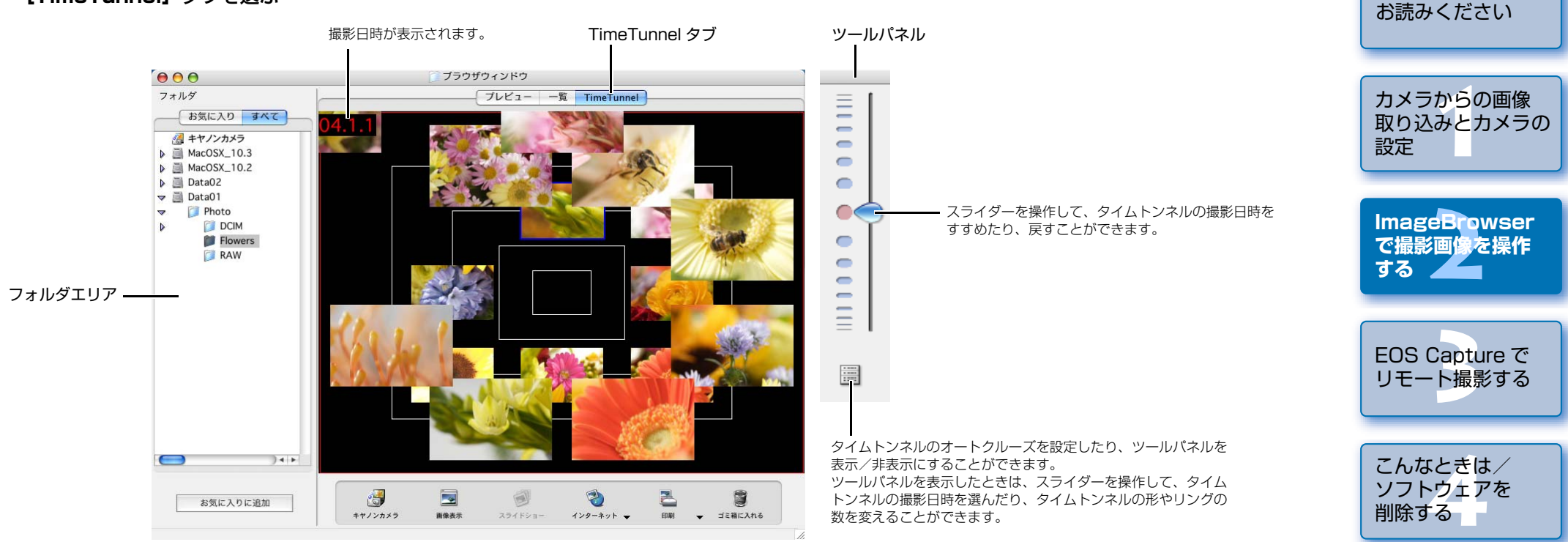

表紙/目次

ご使用前に必ず

索引

2-6

● 画像を選ぶときは、目的の画像をクリックします。

- 複数の画像を選ぶときは、〈shift〉キーを押したまま画像をクリックします。
- 画像の上にマウスカーソルを移動させてしばらく待つと、画像の撮影情報が表示されます。

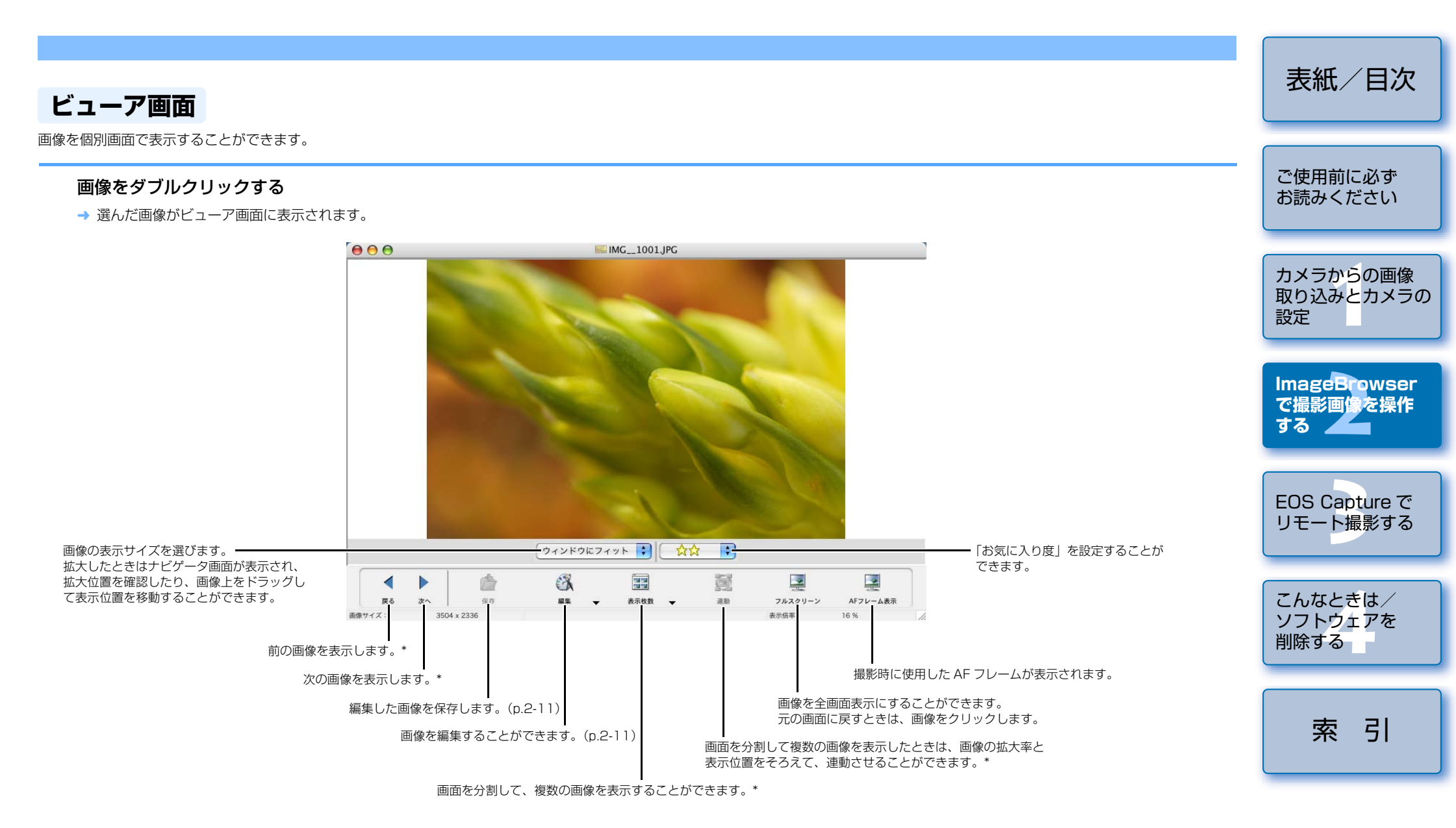

\* 複数の画像を選んでビューア画面を開いたときは、選んだ画像のみ表示されます。また、1 枚の画像を 選んでビューア画面を開いたときは、同じフォルダ内のすべての画像が表示されます。

AF フレーム自動選択で撮影したときは、ピントの合った AF フレームが複数表示されることがあります。

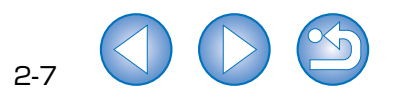

## 表示/整理機能

## スライドショーで画像を表示する

画像をスライドショー(自動再生)で表示することができます。

# ■像を選ぶ I表示]メニュート [スライドショーオプ: (スライドショーオプ:ション] 画 面が表示されます。 各項目を設定する ● 詳しい内容については、[?] ボ タンを押すと表示される、ヘルプ を参照してください。 IOK] ボタンを押す → [スライドショーオプ:ション] 画 面が閉じます。 ▲ [スライドショーオプ:ション] 画 面が閉じます。 ▲ 「フレーム ▲ 「フレーム ▲ 「フレーム ▲ 「フレーム ▲ 「フレーム ▲ 「フレーム ▲ 「フレーム ▲ 「フレーム ▲ 「フレーム ▲ 「フレーム ▲ 「フレーム ▲ 「 ▲ 「フレーム ▲ 「 ▲ 「 ▲ 「 ▲ 「 ▲ 「 ▲ 「 ▲ 「 ▲ 「 ▲ 「 ▲ 「 ▲ 「 ▲ 「 ▲ 「 ▲ 「 ▲ 「 ▲ 「 ▲ 「 ▲ 「 ▲ 「 ▲ 「 ▲ 「 ▲ 「 ▲ 「 ▲ 「 ▲ 「 ▲ 「 ▲ 「 ▲ 「 ▲ 「 ▲ 「 ▲ 「 ▲ 「 ▲ 「 ▲ 「 ▲ 「 ▲ 「 ▲ 「 ▲ 「 ▲ 「 ▲ 「 ▲ 「 ▲ 「 ▲ 「 ▲ 「 ▲ 「 ▲ 「 ▲ 「 ▲ 「 ▲ 「 ▲ 「 ▲ 「 ▲ 「 ▲ 「 ▲ 「 ▲ 「 ▲ 「 ▲ 「 ▲ 「 ▲ 「 ▲ 「 ▲ 「 ▲ 「 ▲ 「 ▲ 「 ▲ 「 ▲ 「 ▲ 「 ▲ 「 ▲ 「 ▲ 「 ▲ 「 ▲ 「 ▲ 「 ▲ 」 ▲ ●

| ۲ | ショーオプション]   | を選ぶ        |
|---|-------------|------------|
|   | 表示          |            |
|   | 新規ブラウザウィンドウ | ブラウザ       |
|   | 表示モード       |            |
|   | 表示設定        | •          |
|   | 並べ替え        | •          |
|   | 表示倍率        |            |
|   | 拡大          | <b>#</b> + |
|   | 縮小          | ¥-         |
|   | 画像を表示       |            |
|   | AFフレーム表示    |            |
|   | フライビシュー     |            |
|   | スライドショーオプショ | ·          |
|   | 最新の情報に更新    | ЖR         |
|   |             |            |

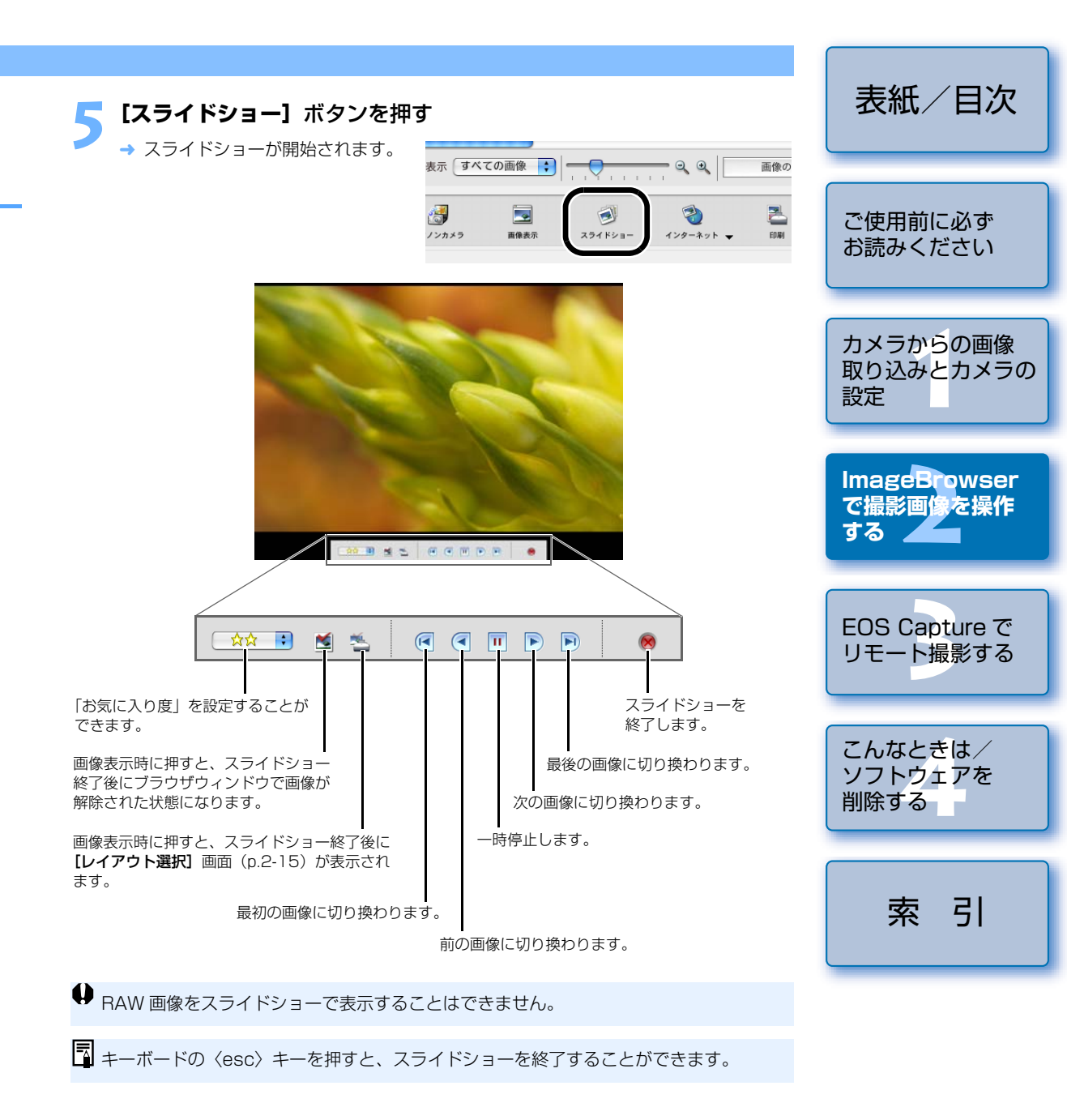

→

->

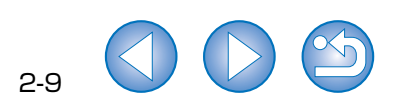

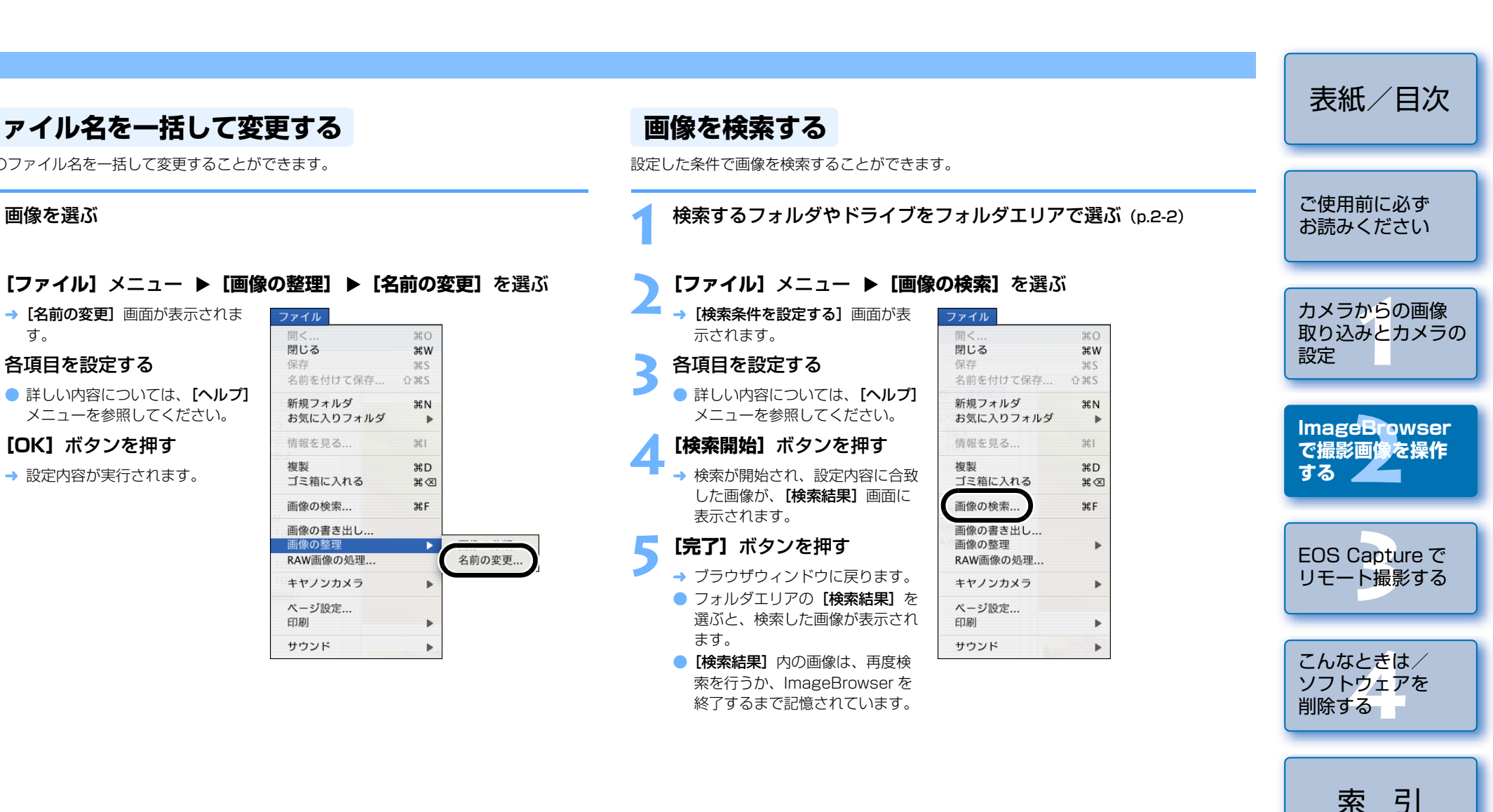

ファイル名を一括して変更する

画像のファイル名を一括して変更することができます。

→ [名前の変更] 画面が表示されま

詳しい内容については、【ヘルプ】

メニューを参照してください。

ファイル

開く.... 閉じる

保存

複製

情報を見る..

画像の整理

ED刷

サウンド

画像を選ぶ

す。

各項目を設定する

[OK] ボタンを押す

→ 設定内容が実行されます。

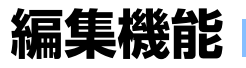

## 画像を回転する

画像を回転することができます。

#### 画像を選ぶ

[編集] メニュー ▶ [画像の回転] メニューから設定する内容を選ぶ → 画像が回転します。

### 画像を編集する

画像を色調整機能、切り抜き(トリミング)機能で編集することができます。

画像をダブルクリックしてビューア画面に表示する

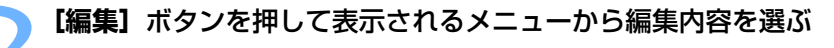

1

保存

04 x 2336

表示枚数

T

運動

インターネ

ウィンドウにフィット 🛟

B

編集

表示枚数

3

編集

色の調整...

トリミング...

ArcSoft PhotoStudio...

保存

他のソフトウェアで編集

→ [トリミングダイアログ] 画面ま たは、[カラー調整ダイアログ] 画面が表示されます。

画像を編集して [完了] ボタ ンを押す

- 詳しい内容については、【ヘルプ】 メニューを参照してください。
- 別の画像編集ソフトに画像を転送 して編集するときは、【編集】ボタ ンを押して表示されるメニューか ら使用する編集ソフトを選ぶか、 [他のソフトウェアで編集] から使 用する編集ソフトを選びます。

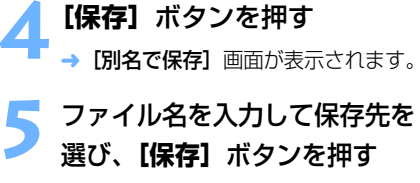

→ 編集した画像が保存されます。

Q ● 複数の画像を選んで編集することはできません。

● 編集した画像は元に戻せません。編集した画像は、別名で保存することをおすすめします。

< 

戻る

| i像を合成する               |                                                                                                    |          | 表紙/目次                      |
|-----------------------|----------------------------------------------------------------------------------------------------|----------|----------------------------|
| 4 枚までの JPEG 画像を合成して   | 、パノラマ画像を作成すること                                                                                                    | こができます。  |                            |
| 複数の画像を選ぶ              |                                                                                                    |          | ご使用前に必ず<br>お読みください         |
| [編集] メニュー ▶ [Pho      | otoStitch] を選ぶ                                                                                                    |          |                            |
| → PhotoStitch が起動して、メ | イ編集                                                                                                    |          | カメラからの画像                   |
| ン画面が表示されます。           | 元に戻す<br>やり直す                                                                                                    | жZ<br>жY | 取り込みとカメラの                  |
|                       | カット                                                                                                    | жx       | 設定                         |
|                       | コピー                                                                                                    | жc       |                            |
|                       | ベースト<br>クリア                                                                                                    | жv       |                            |
|                       | すべてを選択<br>すべての選択を解除                                                                                                    | жA       | ImageBrowser               |
|                       | 画像の回転                                                                                                    | •        | て販影画137で採1F                |
|                       | テキストの挿入<br>ヘッダの編集<br>見出しの編集<br>トリミング<br>画像の複製                                                                                                    |          | EOS Capture で              |
|                       | PhotoStitch                                                                                                    | •        | リモート撮影する                   |
|                       | 登録したアプリケーションを制                                                                                                    |          |                            |
|                       | キーワード<br>お気に入り度の変更                                                                                                    | •        |                            |
| 27                    | PhotoSitich<br>マ <b>グプンストモードの高級を合成する</b><br>この原準を成れて多確定。【2.6.成16クリックします。<br>360度で単態した最後の場合は、【原体の配置】をクリックし、[360度]をま<br>しまでしません。<br>2.5.5.5.5.5.5.5.5.5.5.5.5.5.5.5.5.5.5.5 | IR.      | こんなときは/<br>ソフトウェアを<br>削除する |
|                       | 927 BE B KX HD                                                                                                    | <b>9</b> | 索引                         |
| 2x2_01.jpg 2          | «2_02.jpg                                                                                                    |          |                            |
| 金叉枚                   | 1024 × 768 フルカラ                                                                                                    | +- A     |                            |

- 表
- い。
- ♀ RAW 画像の合成はできません。
  - 4 枚以上の画像を合成したときは、正しく合成されないことがあります。

## RAW 画像を現像する

使用目的に最適な画像にするため、RAW 画像に現像条件を設定することができます。 また、RAW 画像を TIFF 画像や JPEG 画像に変換して保存したり、他の画像編集ソフトへの転送、ICC プロファイルの付加などをすることができます。

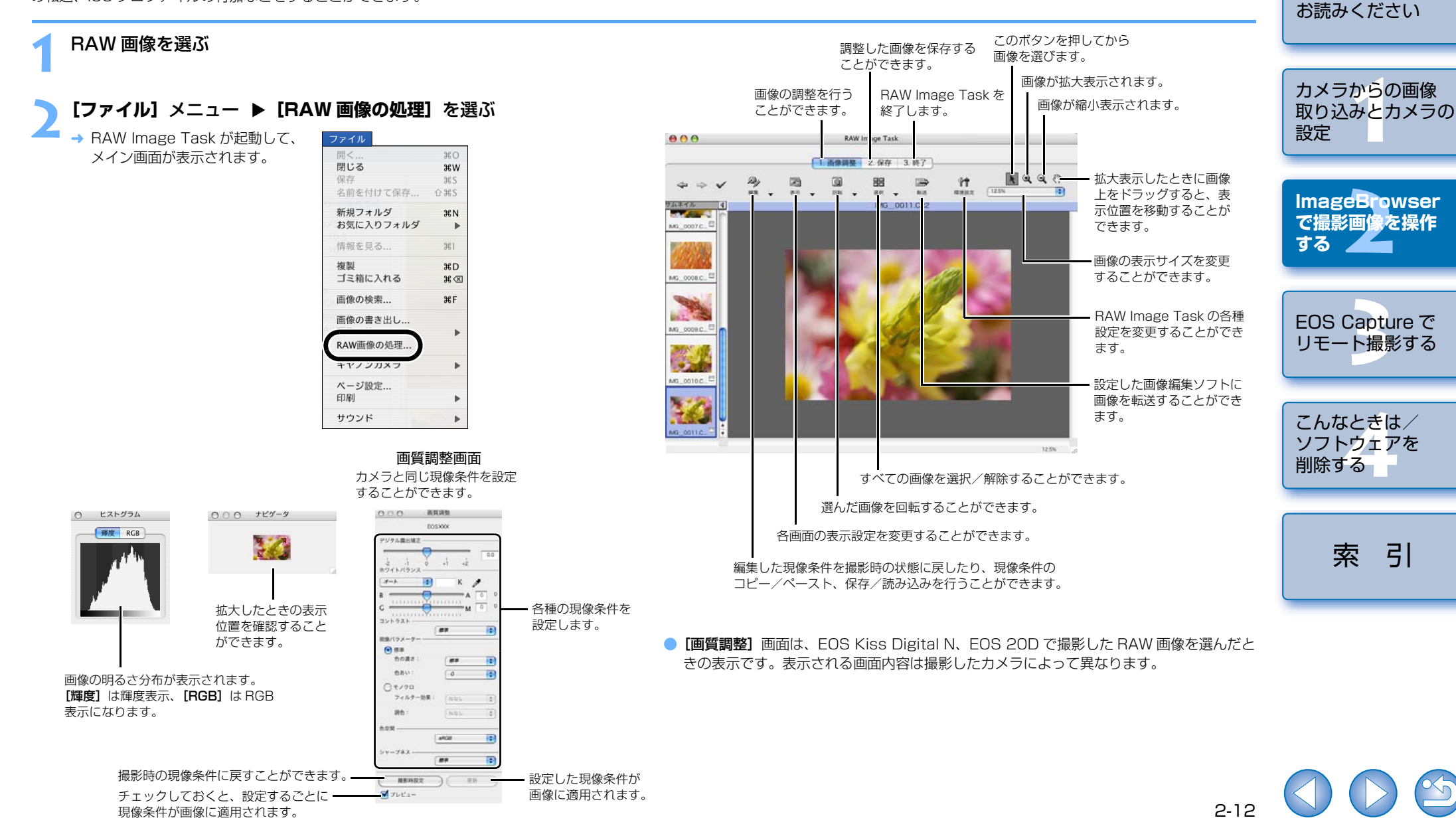

表紙/目次

ご使用前に必ず

|                                                                                  |                                                                        |                                 |    | 表紙/目次                               |
|----------------------------------------------------------------------------------|------------------------------------------------------------------------|---------------------------------|----|-------------------------------------|
| 3 画像の大きさを変更したり、画像の種类<br>画像を選ぶ                                                    | 頁を変換して保存                                                               | することができます                       | ·• | ご使用前に必ず<br>お読みください                  |
| 【ファイル】メニュー ▶【画像<br>→ [画像の書き出し] 画面が表示さ<br>れます。<br>【画像の編集と保存】を選び                   | の書き出し] ス<br>ファイル<br>開く<br>閉じる<br>保存<br>名前を付けて保存                        | を選ぶ<br>***<br>***<br>***<br>*** |    | カメラからの画<br>取り込みとカメ<br>設定            |
| [次へ] ボタンを押す<br>→ [画像の編集と保存] 画面が表示<br>されます。                                       | 新規フォルダ<br>お気に入りフォルダ<br>情報を見る<br>複製                                     | 3€ N<br>▶<br>3€ I<br>3€ D       |    | mageBrows<br>で撮影画像を操                |
| <ul> <li>各項目を設定9る</li> <li>● 詳しい内容については、【ヘルプ】</li> <li>メニューを参照してください。</li> </ul> | コミ相に入れる<br>画像の検索<br>画像の書き出し                                            | #∢<br>%F                        |    |                                     |
| 【完了】ボタンを押す<br>→ 設定内容が実行されます。                                                     | RAW画像の処理<br>キヤノンカメラ<br>ページ設定<br>印刷                                     | 4                               | E  | EOS Capture <sup>-</sup><br>リモート撮影す |
| 【完了】ボタンを押す<br>→ 設定内容が実行されます。                                                     | RAW画像の処理           キヤノンカメラ           ページ設定           印刷           サウンド | •                               |    | E                                   |

索引

2-13

#### 🤇 画像を調整する

【画質調整】
 画面で画像を調整します。

#### 🖊 [保存] タブを選ぶ

「 → 【保存】 タブ画面が表示されます。

🧲 各項目を設定する

### 【保存】ボタンを押す

→ 画像が保存されます。

### <mark>7 【終了】</mark> タブを選び、表示される画面で【OK】ボタンを押す

- → RAW Image Task が終了します。
- 現像条件の設定は、RAW 画像に変更を加えるのではなく、現像条件のパラメーターのみを変更するため、何回でも条件を変更したり、撮影時の状態に戻すことができます。また、現像条件の変更にともなう画像の劣化はありません。
  - 【プレビュー】チェックボックスにチェックを入れているときは、各項目の現像条件を設定するごとに現像処理/再表示が行われます。複数の現像処理を一度の現像処理で済ませるときは、【プレビュー】チェックボックスのチェックを外して、複数の現像条件を設定したあと、【更新】ボタンを押すと、複数の現像条件を一度に現像処理/再表示することができます。
  - RAW 画像を変換して保存した TIFF 画像、JPEG 画像には、ICC プロファイルを 付加することができます。ICC プロファイルとは、International Color Consortium(国際照明委員会)が認定した各機器の色特性や色空間などの色に関 する情報が記載されたファイルです。多くのカラーマネージメントシステムは、こ の ICC プロファイルを使うことで、機器間の色の違いを最小限に抑えることができ ます。
  - RAW Image Task は、カラーマネージメントに対応しています。 (対応色空間:sRGB、Adobe RGB) ImageBrowser の環境設定(p.2-18)で、[カラーマネージメント]のチェック ボックスをチェックすると、sRGB と Adobe RGBの画像が同じ色味で表示され ます。

#### 表紙/目次 撮影情報を書き出す 画像をスクリーンセーバーとして書き出す 撮影時に画像へ書き込まれた撮影情報を、テキストデータとして書き出すことができます。 JPEG 画像をパソコンのスクリーンセーバー用データとして書き出すことができます。 ご使用前に必ず 画像を選ぶ 画像を選ぶ お読みください [ファイル] メニュー ▶ [画像の書き出し] を選ぶ [ファイル] メニュー ▶ [画像の書き出し] を選ぶ カメラからの画像 → [画像の書き出し] 画面が表示さ → [画像の書き出し] 画面が表示さ ファイル ファイル 取り込みとカメラの れます。 20 れます。 開く 20 閉じる 閉じる жw жw 設定 [画像の撮影情報の書き出し] 保存 26S 「画像をスクリーンセーバと 保存 #S 名前を付けて保存... 名前を付けて保存... 企業S **☆**#S を選び 【次へ】 ボタンを押す して書き出す]を選び[次 新規フォルダ 新規フォルダ ЖN ЖN お気に入りフォルダ お気に入りフォルダ . b へ] ボタンを押す → [撮影情報の書き出し] 画面が表 ImageBrowser 情報を見る.. ж1 情報を見る.. ж1 示されます。 で撮影画像を操作 → 「画像をスクリーンセーバとして 複製 жD 複製 жD 各項目を設定する 書き出す]画面が表示されます。 ゴミ箱に入れる ゴミ箱に入れる する **#** 🛛 **#** 🛛 画像の検索... 画像の検索... ЖF ЖF 各項目を設定する 詳しい内容については、【ヘルプ】 画像の書き出し.. 画像の書き出し.. メニューを参照してください。 詳しい内容については、【ヘルプ】 RAW画像の処理... RAW画像の処理... [完了] ボタンを押す メニューを参照してください。 EOS Capture で キヤノンカメラ キヤノンカメラ ₽ リモート撮影する [完了] ボタンを押す → 設定内容が実行されます。 ページ設定... ページ設定... ED用I ED刷 ₽ . → 設定内容が実行されます。 サウンド サウンド • . こんなときは/ ● RAW 画像を書き出すことはできません。 ソフトウェアを 削除する

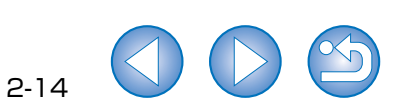

索引

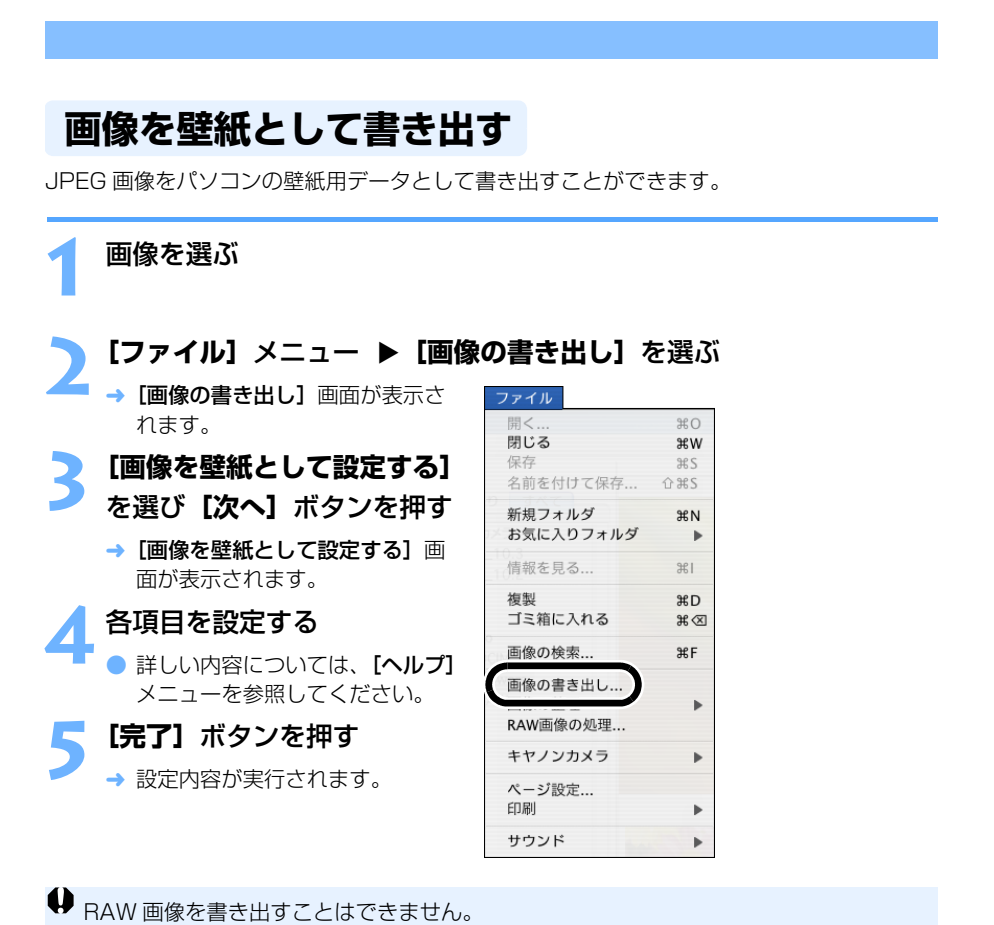

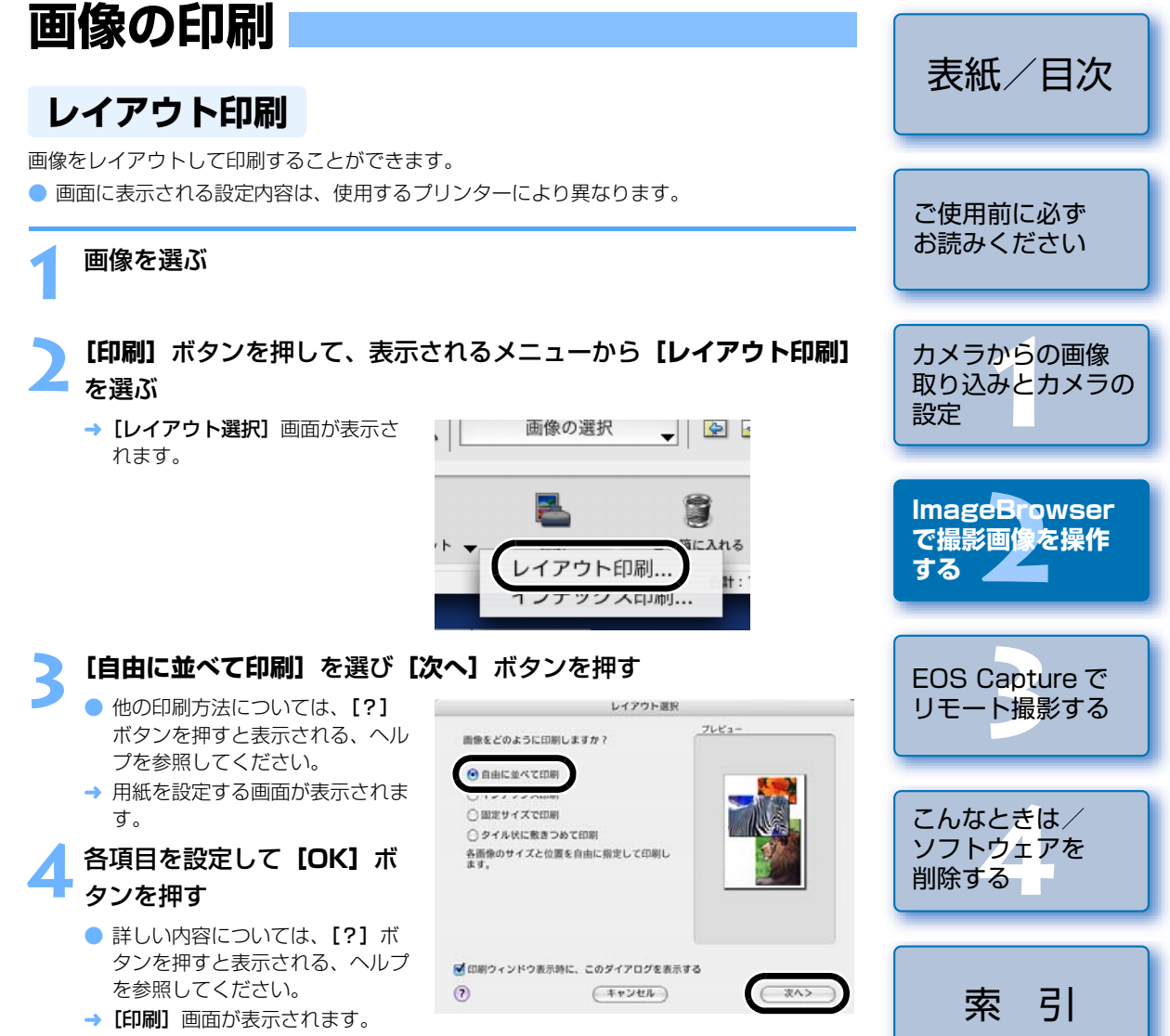

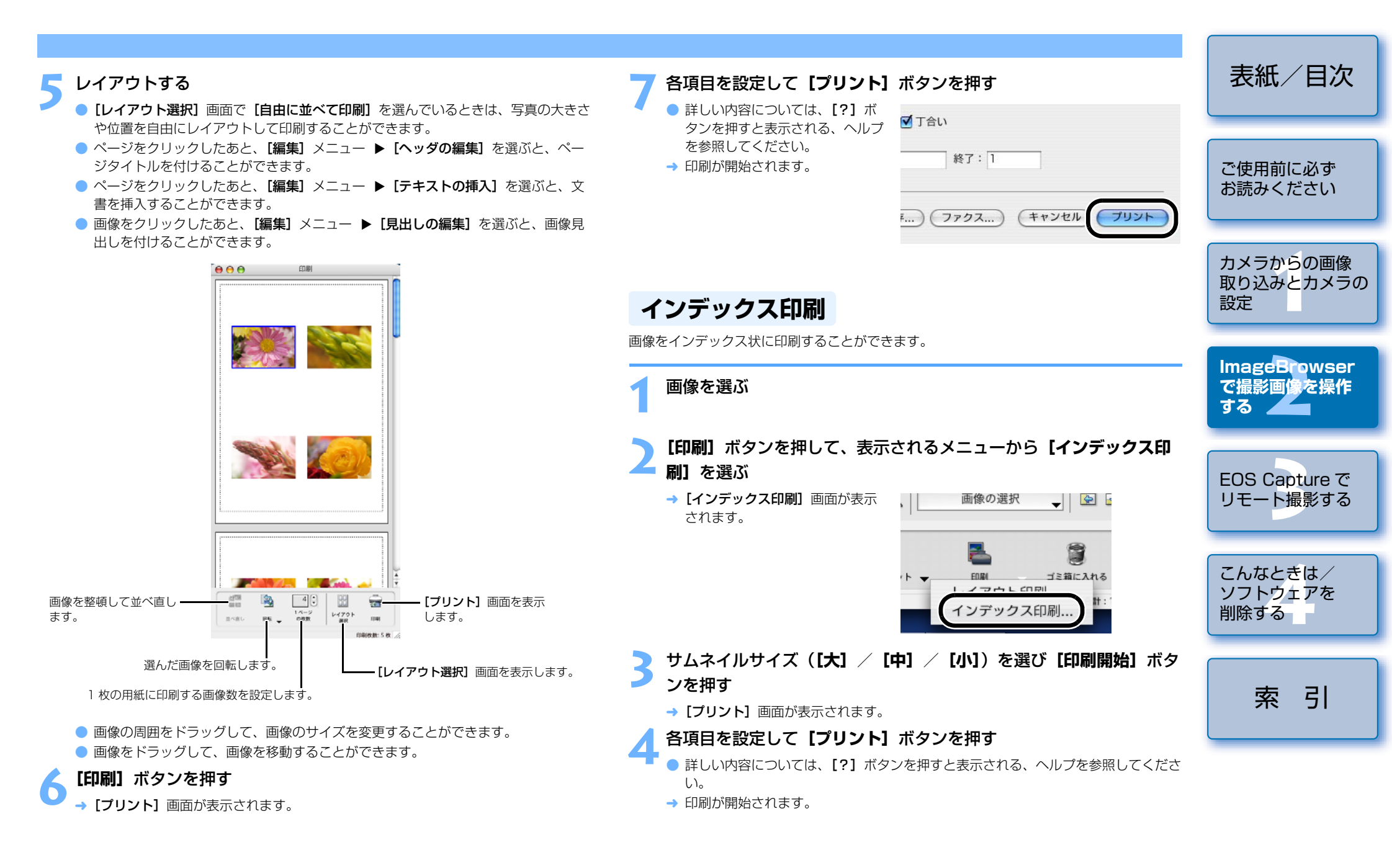

## インターネット機能

## 電子メールで画像を送信する

画像を電子メールに添付して送信することができます。

#### 画像を選ぶ

[インターネット] ボタンを押して、表示されるメニューから [電子 メール用の画像を作成する]を選ぶ

→ [電子メール用の画像を作成する] 画面が表示されます。

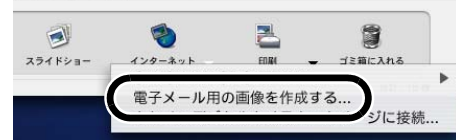

### [このままのファイルサイズで送信する] または、[リサイズして圧縮 して送信する]を選び[次へ]ボタンを押す

- → 圧縮設定の画面が表示されます。
- → [このままのファイルサイズで送信する] を選んだときは、手順5へすすみます。

各項目を設定して【次へ】ボタンを押す

### [完了] ボタンを押す

→ ブラウザウィンドウに画像が表示され、電子メールソフトが起動します。

● フォルダエリアの【電子メール用画像】を添付して、電子メールを送信してくださ い。

## **CANON iMAGE GATEWAY を活用する**

CANON iMAGE GATEWAY は、キヤノン製デジタルカメラをご購入された方限定の、イン ターネットで提供されるオンラインサービスです。(入会金・年会費無料) CANON iMAGE GATEWAY に接続するには、事前に会員登録が必要です。付属の Solution Disk をパソコンの CD-ROM ドライブに入れると表示される、インストーラーパ ネルから会員登録を行ってください。(ImageBrowserの「インターネット]メニューから、 会員登録することもできます)

なお、CANON iMAGE GATEWAY の詳しい内容については、CANON iMAGE GATEWAY のヘルプを参照してください。

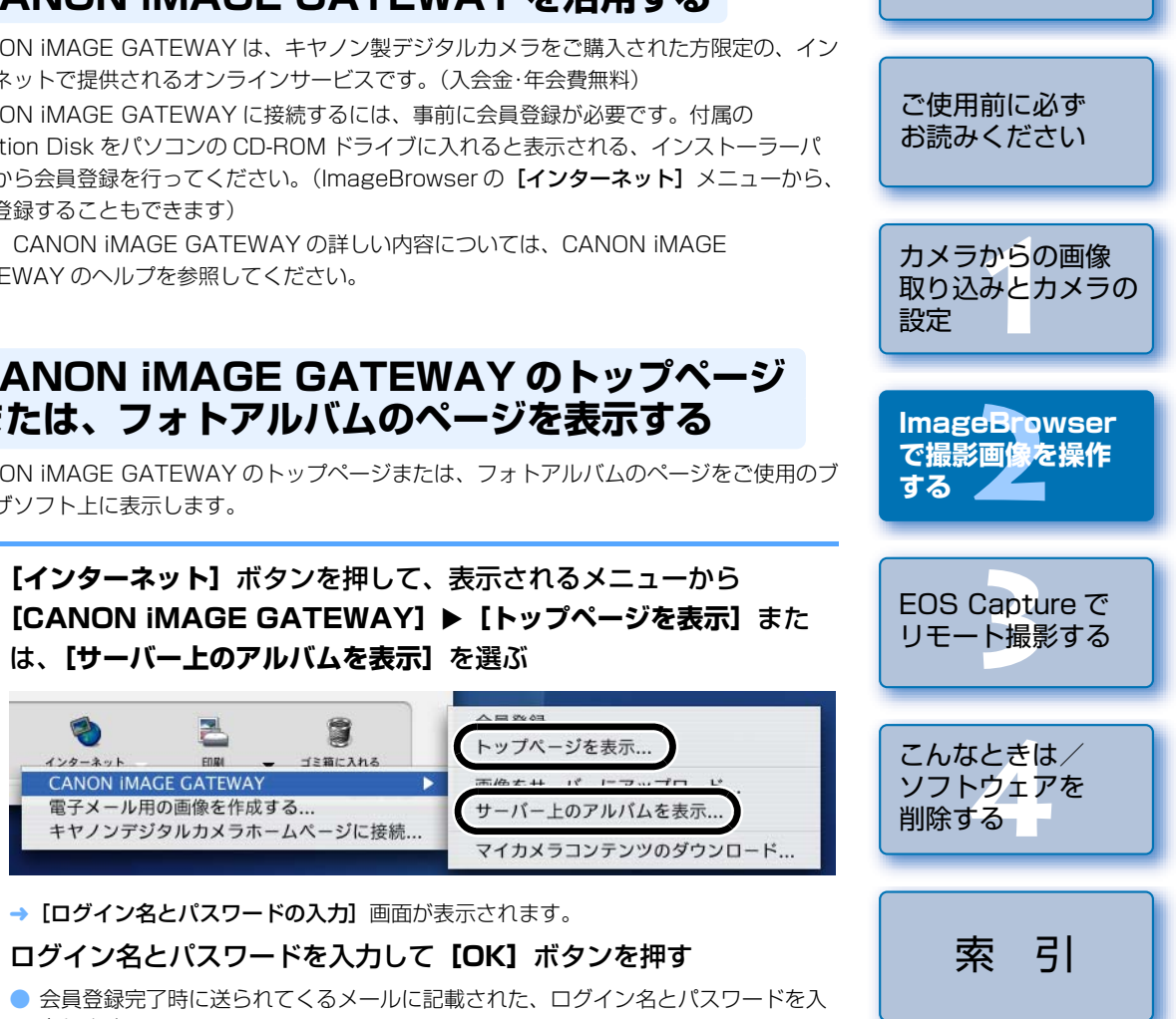

- 会員登録完了時に送られてくるメールに記載された、ログイン名とパスワードを入 カします。 → 接続画面が表示され接続が完了すると、ご使用のブラウザソフトが起動して
- CANON iMAGE GATEWAY のトップページまたは、フォトアルバムのページが 表示されます。

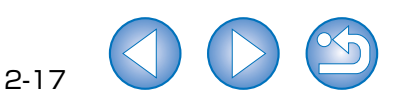

表紙/日次

CANON iMAGE GATEWAY のトップページ または、フォトアルバムのページを表示する

インターネット

CANON iMAGE GATEWAY のトップページまたは、フォトアルバムのページをご使用のブ ラウザソフト上に表示します。

[インターネット] ボタンを押して、表示されるメニューから [CANON iMAGE GATEWAY] ▶ [トップページを表示] また は、【サーバー上のアルバムを表示】を選ぶ

1

ゴミ箱に入れる

FORM

CANON IMAGE GATEWAY

電子メール用の画像を作成する...

### 画像を CANON iMAGE GATEWAY に 登録する

CANON iMAGE GATEWAY のフォトアルバム機能に画像を登録することができます。

#### 画像を選ぶ

【インターネット】ボタンを押して、表示されるメニューから [CANON iMAGE GATEWAY] ▶ 【画像をサーバーにアップロー ド】を選ぶ

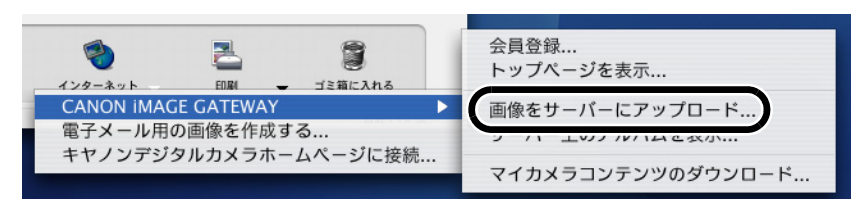

→ [ログイン名とパスワードの入力] 画面が表示されます。

### 👤 ログイン名とパスワードを入力して 【次へ】 ボタンを押す

- 会員登録完了時に送られてくるメールに記載された、ログイン名とパスワードを入力します。
- → [画像をサーバーにアップロード] 画面が表示されます。

### 【次へ】ボタンを押す

→ 【圧縮の設定】 画面が表示されます。

### 5 [このままのファイルサイズで送信する]または、[リサイズして圧縮 して送信する]を選び [次へ] ボタンを押す

- → 圧縮設定の画面が表示されます。
- → [このままのファイルサイズで送信する] を選んだときは、手順 7 へすすみます。
- < 各項目を設定して 【次へ】 ボタンを押す

### 【開始】ボタンを押す

→ 接続画面が表示され接続が完了すると、ご使用のブラウザソフトが起動してフォト アルバムのページに登録された画像が表示されます。

## 環境設定

カラーマネージメントの設定をはじめとする、ImageBrowser の各種機能を設定することが できます。

[ImageBrowser] メニュー ▶ [環境設定] を選ぶ

## 各項目を設定する

● 詳しい内容については、【ヘルプ】メニューを参照してください。

## 対応画像について

ImageBrowser で表示できるのは、以下の画像です。

| 拡張子          |
|--------------|
| .JPG / .JPEG |
| .CR2         |
| .CRW         |
| .TIF         |
| .bmp         |
| .tif∠.tiff   |
| .PICT        |
|              |

♥ 編集ソフトで編集した画像やファイル名を変更した画像は、正常に表示できないことがあります。

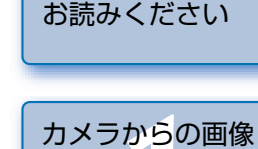

ご使用前に必ず

取り込みとカメラの 設定

表紙/目次

lmageBrowser で撮影画像を操作 する

| <b>FOO 0</b> -14-17 |
|---------------------|
| EUS Capture で       |
|                     |

こんなときは/ ソフトウェアを 削除する

索引

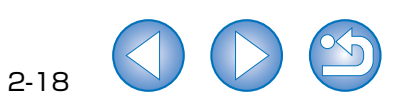

# EOS Capture でリモート撮影する

この章では、EOS Capture を使い、パソコンからカメラを制御してのリ モート撮影について説明します。

EOS Capture の制限事項については、下記の情報もあわせて参照してください。

- ReadMe: [Canon Utilities] フォルダ ▶ [EOS Capture] フォルダ ▶ [ReadMe (EOS Capture)] の順にダブルクリックして表示します。
- EOS Capture を使ったリモート撮影は、EOS Kiss Digital N、EOS 20D にのみ対応 しています。
- カメラの通信モードが [印刷 / PTP] または、[PTP] に設定されていると、EOS Capture は使用できません。通信モードを [PC 接続] または、[標準] に設定してくだ さい。(p.1-2)

| リモート撮影       | 3-2 |
|--------------|-----|
| 1枚撮影         | 3-2 |
| タイマー撮影       | 3-3 |
| インターバルタイマー撮影 | 3-3 |
| カメラを設定する     | 3-3 |
| カメラ設定        | 3-3 |
| ホワイトバランス補正   | 3-4 |
| 保存先設定        | 3-5 |

| ご使用前に必ず<br>お読みください             |
|--------------------------------|
| カメラからの画像<br>取り込みとカメラの<br>設定    |
|                                |
| ImageBrowser<br>で撮影画像を操作<br>する |
|                                |
| EOS Capture で<br>リモート撮影する      |
| こんなときは/<br>ソフトウェアを<br>削除する     |
|                                |
| 索引                             |

耒紙 / 日次

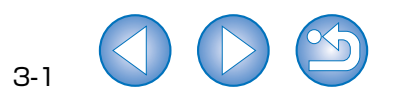

## リモート撮影

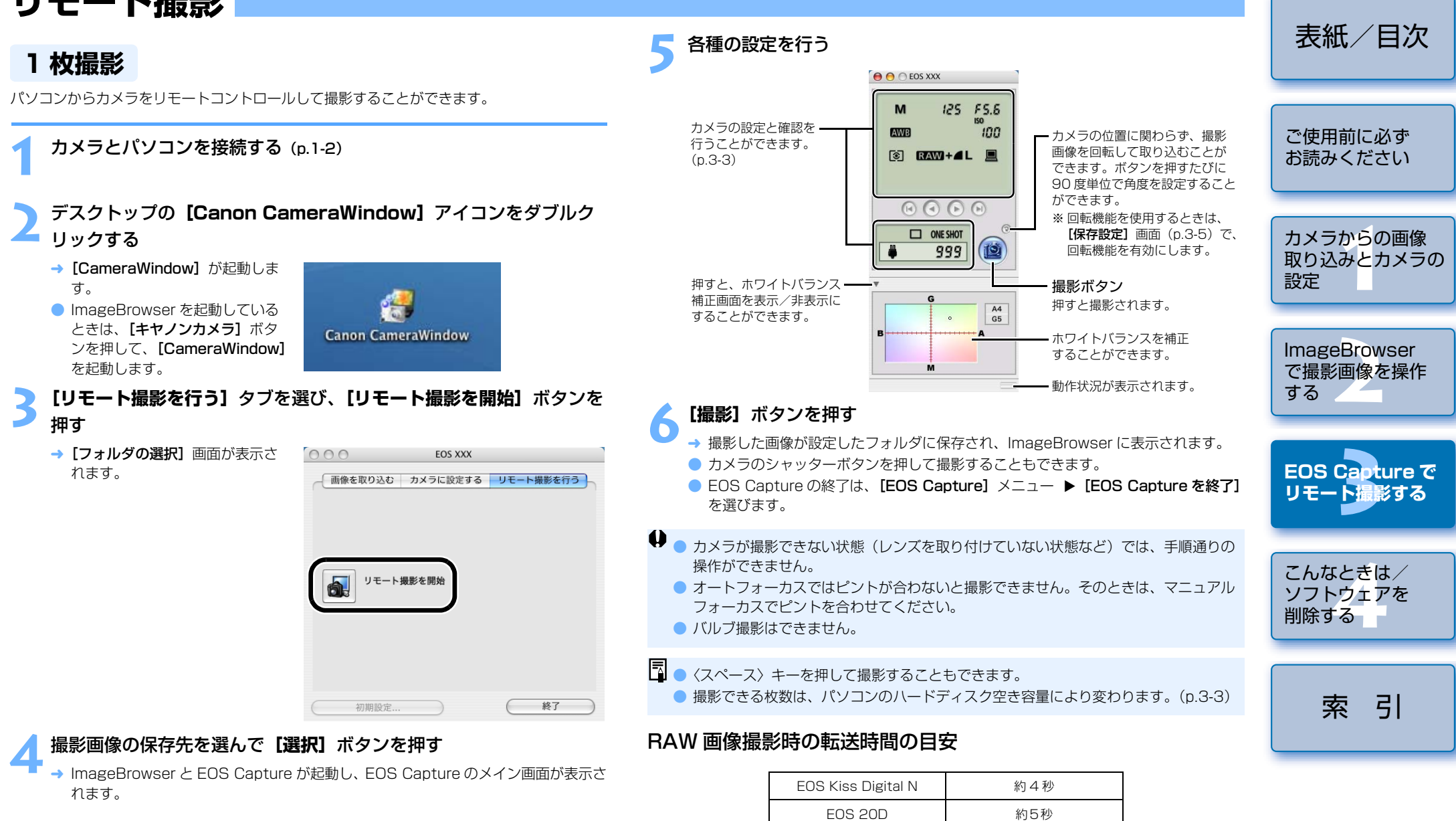

- ・転送時間はあくまでも目安です。使用しているパソコン環境や撮影する被写体により、転送 時間は大きく異なります。
- ·JPEG 画像で撮影したときは、上記の時間より短くなります。
- ・転送時間は、当社試験基準によります。

(OS: Mac OS X.10.3 / CPU: PowerPC G5 1.6GHz / BAM: 256MB 使用時)

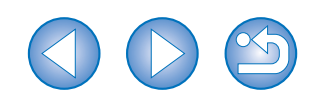

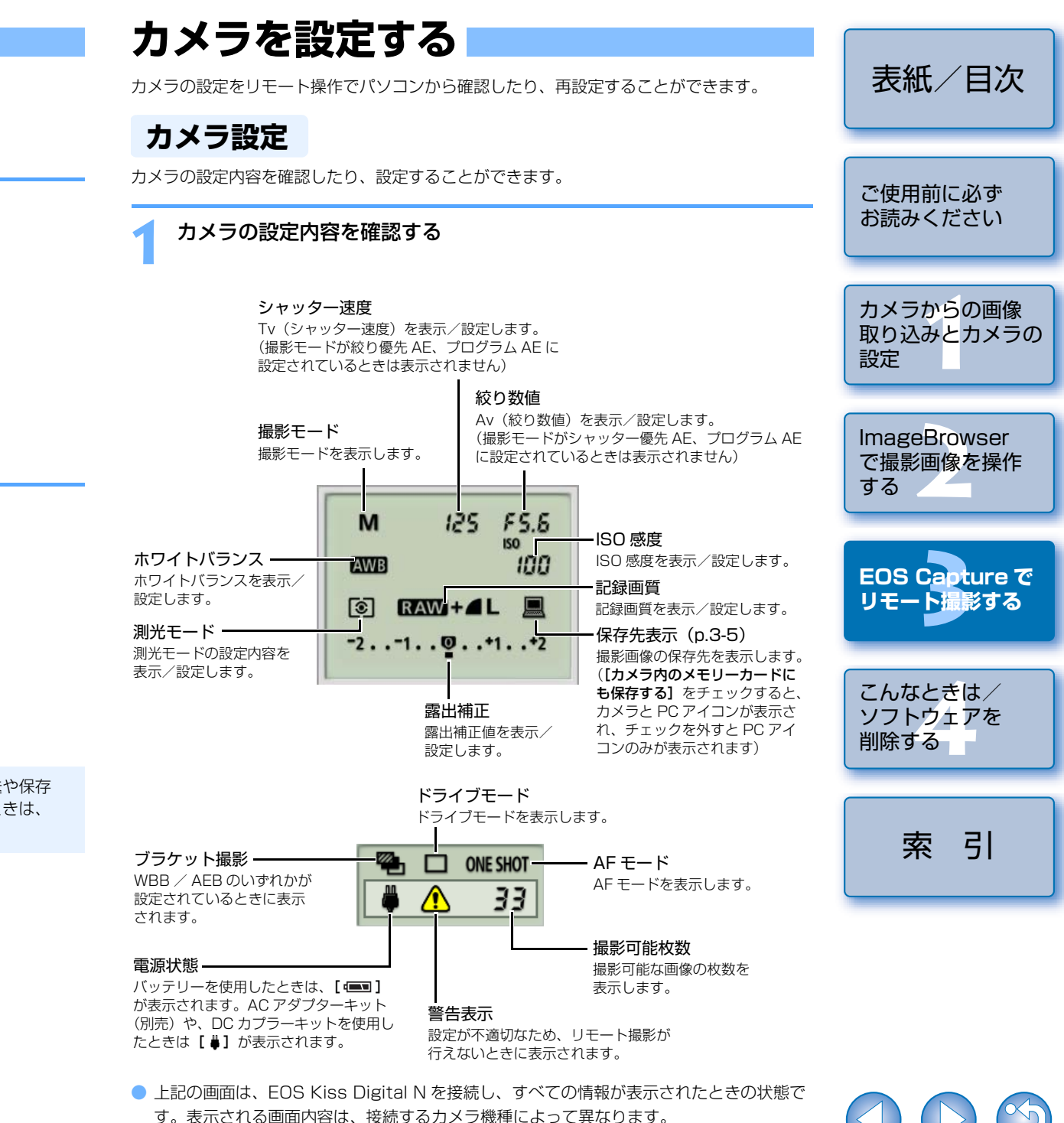

3-3

### タイマー撮影

設定した時間が経過すると、自動的に撮影が行われます。

#### **【ツール】**メニュー ▶【タイマー撮影】を選ぶ

→ [タイマー撮影設定] 画面が表示されます。

#### 」 遅延時間を入力して【開始】 ボタンを押す

● 設定時間の範囲は、1秒単位で0分0秒~99分59秒です。
 → 設定した時間が経過すると撮影されます。

### インターバルタイマー撮影

撮影間隔と撮影枚数を設定し、自動撮影することができます。

【ツール】メニュー ▶【タイマー撮影】を選ぶ

→ [タイマー撮影設定] 画面が表示されます。

**う [インターバルタイマー撮影を行う]** をチェックする

#### 】撮影間隔と撮影枚数を入力して【開始】ボタンを押す

● 撮影間隔の範囲は、1秒単位で5秒~99分59秒です。

- 撮影枚数は、最大で 999 枚です。
- → 設定した時間の間隔で、設定枚数の撮影が行われます。

♥ 使用しているパソコンによっては、撮影間隔の時間設定が短いと、画像の転送や保存が間に合わず、設定した間隔での撮影ができなくなることがあります。そのときは、撮影間隔の設定を長くして、再度撮影してください。

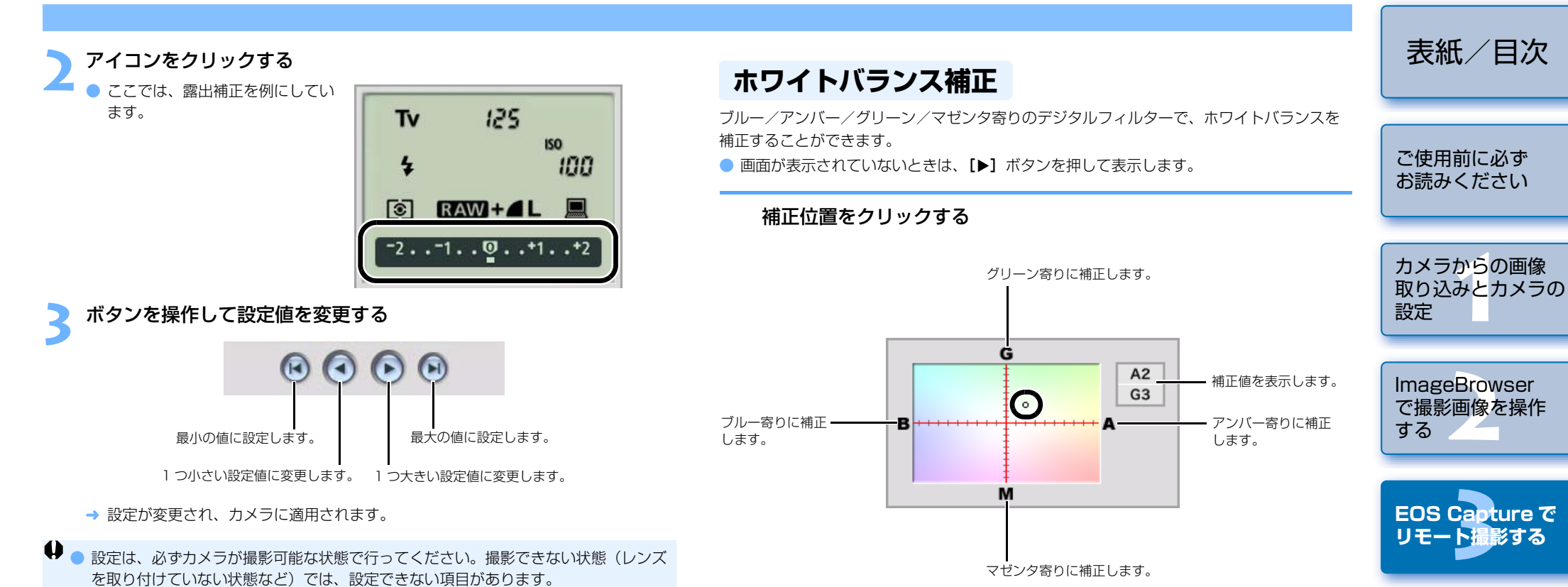

 EOS Capture で設定できない機能(ドライブモード、AF モードなど)は、カメラで 設定してください。

→ 設定が変更され、カメラに適用されます。

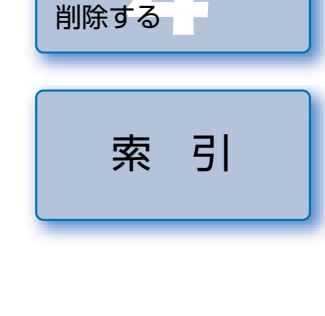

こんなときは/

ソフトウェアを

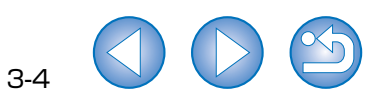

## 保存先設定

画像の保存先やファイル名を設定します。

#### **【ファイル】**メニュー ▶【保存先設定】を選ぶ

→ 【保存設定】 画面が表示されます。

## 各項目を設定して【OK】ボタンを押す

#### 保存設定画面

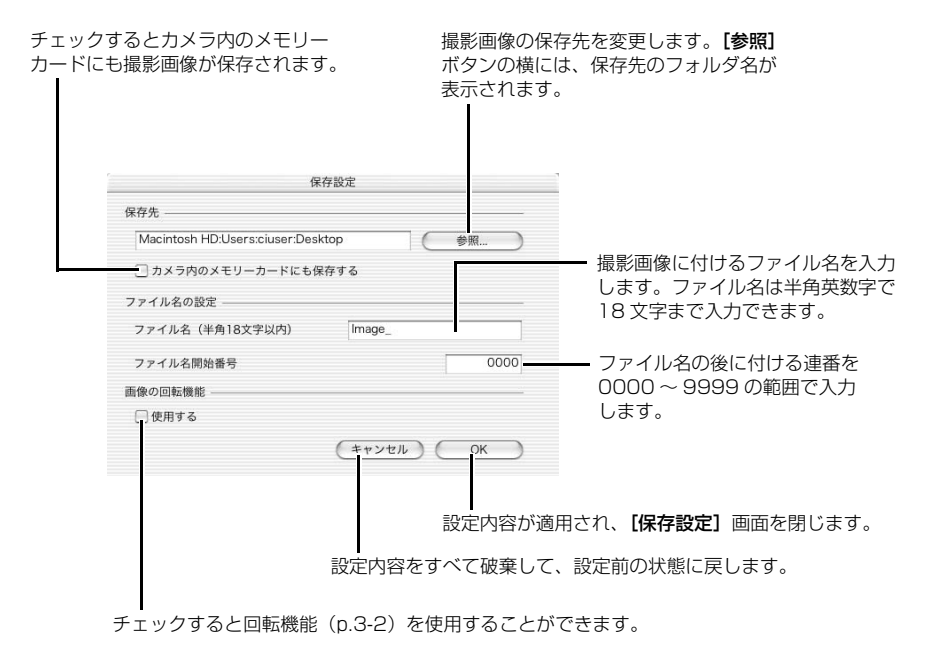

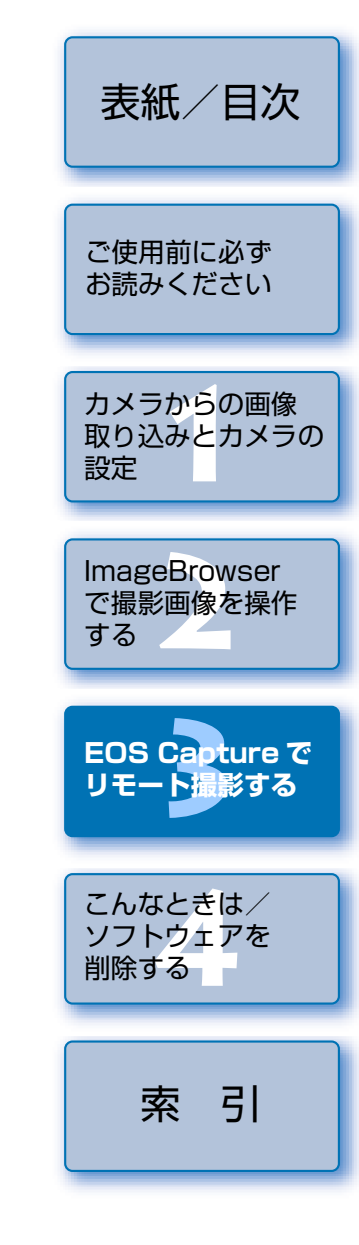

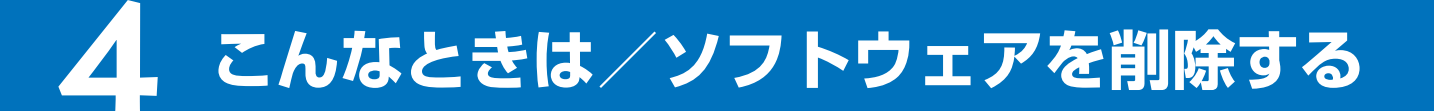

この章では、各種トラブルの解決方法、ソフトウェアの削除について説明 します。

| こんなときは                | ٢ |
|-----------------------|---|
| ソフトウェアを削除する(アンインストール) |   |
| 索 引                   |   |

| ご使用前に必ず<br>お読みください             |
|--------------------------------|
| カメラからの画像<br>取り込みとカメラの<br>設定    |
| ImageBrowser<br>で撮影画像を操作<br>する |
| EOS Capture で<br>リモート撮影する      |
| こんなとぎは/<br>ソフトウェアを<br>削除する     |
| 索引                             |

表紙/目次

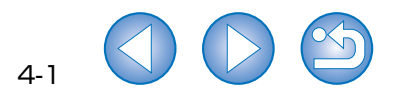

## こんなときは

「手順通りにインストールできない」、「カメラとパソコンが通信できない」、「ソフトウェアが 正しく動作しない」というときは、以下の項目を確認してください。

インストールの手順については、カメラに付属の「ソフトウェアガイド」を参照してください。

### 手順通りにインストールできない

#### 管理者以外のアカウントでログインしていませんか?

→ OS X 10.3 では、管理者権限のあるアカウントでログインしないと、ソフトウェアを インストールすることができません。管理者権限のあるアカウントでログインしなお してください。

ログイン方法、管理者の設定方法については、使用している Macintosh やOS X 10.3 の使用説明書などを参照してください。

#### ソフトウェアをインストールしたのに、カメラとパソコンが 通信できない

#### ● 使用しているパソコンは、以下に該当していますか?

→ USB 接続部を標準装備した Macintosh。

※標準装備以外の Macintosh で接続を行ったときの動作は保証していません。

- カメラとパソコンが正しく接続されていますか?
  - → 専用ケーブルで、カメラとパソコンを正しく接続してください。(p.1-2)

#### ● カメラの通信設定は、正しく設定されていますか?

→ カメラの通信設定を、EOS Kiss Digital N では【PC 接続】に、EOS 20D、EOS Kiss Digital、EOS 10D では【標準】に設定してください。(p.1-2) また、EOS 10D は、ファームウェアを Version 2.0.0 以上に変更する必要がありま す。変更については、弊社ホームページをご覧ください。

#### カメラのバッテリー残量は十分ですか?

→ パソコンからカメラへの電源供給は行われません。EOS Kiss Digital N、EOS 20D、EOS Kiss Digital、EOS 10D では AC アダプターキット(別売)、EOS D60、EOS D30 では付属の DC カプラーを接続するか、充電済みのバッテリーを入 れてカメラとパソコンを接続してください。

#### ● 2 台以上のカメラをパソコンに接続していませんか?

1 台のパソコンに2 台以上のカメラを接続すると、ソフトウェアおよびカメラが正しく動作しないことがあります。

- → ソフトウェアを終了してすべての専用ケーブルをパソコンから取り外します。そのあ と、1 台のカメラだけをパソコンに再度接続してください。
- 初代 iMac のファームウェアをアップデートしないで使っていませんか?

iMac Firmware Update (アイマックファームウェアアップデート) でファームウェアを アップデートしてください。

→ iMac Firmware Update は Apple 社のホームページからダウンロードしてください。

#### ソフトウェアが起動しない、または、正しく動作しない

- ソフトウェアの初期設定ファイルが壊れている?
  - → ソフトウェアの初期設定ファイルが壊れている可能性があります。
     すべてのソフトウェアを終了して、専用ケーブルをパソコンから取り外し、
     [Preferences] フォルダから正しく動作しないソフトウェアのファイルを削除して、
     再度、ソフトウェアを起動してください。
     システムが保存されているハードディスクドライブ ▶ [ユーザ] フォルダ ▶ ログイン

しているユーザーのフォルダ ▶ **[ライブラリ]** フォルダ ▶ **[Preferences]** フォル ダの順に開き、目的のファイルを削除します。

OS X 10.3 以外では、システムが保存されているハードディスクドライブをダブルク リック ▶ [ホーム] ボタンをクリック ▶ [ライブラリ] フォルダ ▶ [Preferences] フォルダの順に開き、目的のファイルを削除します。

 Canon CameraCom Pref
 EOS CameraCom Pref
 Bンフトウェアが共通に使用する通信用の初期 設定ファイル
 ImageBrowser Preferences
 ImageBrowser O初期設定ファイル
 CameraWindow Pref
 CameraWindow O初期設定ファイル
 RAW Image Task Pref
 RAW Image Task O初期設定ファイル
 EOS Capture の初期設定ファイル
 PhotoStitch 初期設定

ご使用前に必ず お読みください カメラからの画像 取り込みとカメラの 設定 ImageBrowser で撮影画像を操作 する EOS Capture で リモート撮影する こんなときは/ ソフトウェアを 削除する 索引

表紙/日次

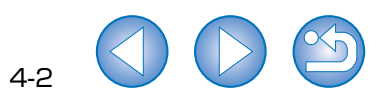

## ソフトウェアを削除する(アンインストール)

- OS X 10.3 を使用しているときは、インストールしたときのアカウントでログインして ください。
- ソフトウェアの削除をはじめる前に、起動しているすべてのソフトウェアを終了し、専用 ケーブルをパソコンから取り外してください。
- 削除するフォルダやソフトウェアをゴミ箱に移動したときは、[Finder] メニュー ▶ 【ゴ **ミ箱を空にする**】を選び、ゴミ箱を空にしてください。ゴミ箱を空にしていない状態で は、ソフトウェアの再インストールはできません。

### ソフトウェアが保存されているフォルダを表示する

「Canon Utilities] フォルダを開 きます。

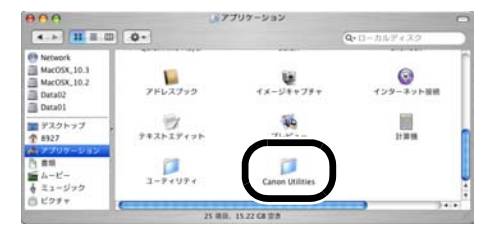

### 削除したいソフトウェアのフォルダをゴミ箱に移動する

### デスクトップ上で [Finder] メニュー ▶ [ゴミ箱を空にする] を選 ぶ

- → ソフトウェアが削除されます。
- ソフトウェアの削除が終了したら、パソコンを再起動してください。

ゴミ箱を空にして削除したデータは復元することができません。十分に確認してから 削除してください。

## 索引

#### 英数字

CANON IMAGE GATEWAY O トップページまたは、フォトアルバムの ページを表示する......2-CANON iMAGE GATEWAY を 活用する......2-EOS Capture メイン画面......3 ImageBrowser メイン画面 ......2 ImageBrowser を起動する ......2 PTP 機能で JPFG 画像を取り込む 1 PTP 機能の制限 ......1 RAW Image Task メイン画面......2-

#### か

| カードリーダーで画像を取り込む         | 1-6   |
|-------------------------|-------|
| 画像に表示する情報を設定する          | 2-9   |
| 画像の印刷                   | 2-15  |
| インデックス印刷                | 2-16  |
| レイアウト印刷                 | 2-15  |
| 画像の表示順を変更する             | 2-9   |
| 画像の表示方法を選ぶ              | 2-4   |
| TimeTunnel モード          | 2-6   |
| 一覧モード                   | 2-5   |
| ビューア画面                  | 2-7   |
| プレビューモード                | 2-4   |
| 画像を CANON iMAGE GATEWAY | (こ    |
| 登録する                    | 2-18  |
| 画像を選ぶ2-4、2-             | 5、2-6 |
| 画像を回転する                 | 2-11  |
| 画像を書き出す                 | 2-13  |
| 画像を壁紙として書き出す            | 2-15  |
| 画像を検索する                 | 2-10  |
| 画像を合成する                 | 2-11  |
| 画像をスクリーンセーバーとして         |       |
| 書き出す                    | 2-14  |
| 画像をフォルダに分類する            | 2-9   |
| 画像を編集する                 | 2-11  |
| カメラから画像を取り込む            | 1-4   |
| 画像を選んで取り込む              | 1-4   |
| すべての画像を一括して取り込む         | 1-4   |
|                         |       |

|     | カメラ設定(CameraWindow)… | 1-5 |
|-----|----------------------|-----|
|     | 日付/時刻を設定する           | 1-5 |
|     | メモリーカードを初期化する        | 1-5 |
| 17  | カメラ設定(EOS Capture)   |     |
|     | 保存先設定                |     |
| 17  | ホワイトバランス補正           |     |
| 3-2 | カメラとパソコンを接続する        |     |
| 2-2 | 環境設定                 |     |
| 2-2 | さ                    |     |
| -6  | 撮影情報を書き出す            |     |
| -7  | スライドショーで画像を表示する.     |     |
| 12  | ソフトウェアを削除する          |     |
| 12  | (アンインストール)           |     |
|     | た                    |     |
| -6  | 対応画像について             |     |
| 2-9 | 通信モードを設定する           |     |
| 15  | 電子メールで画像を送信する        |     |

タイマー撮影 .....

は

5

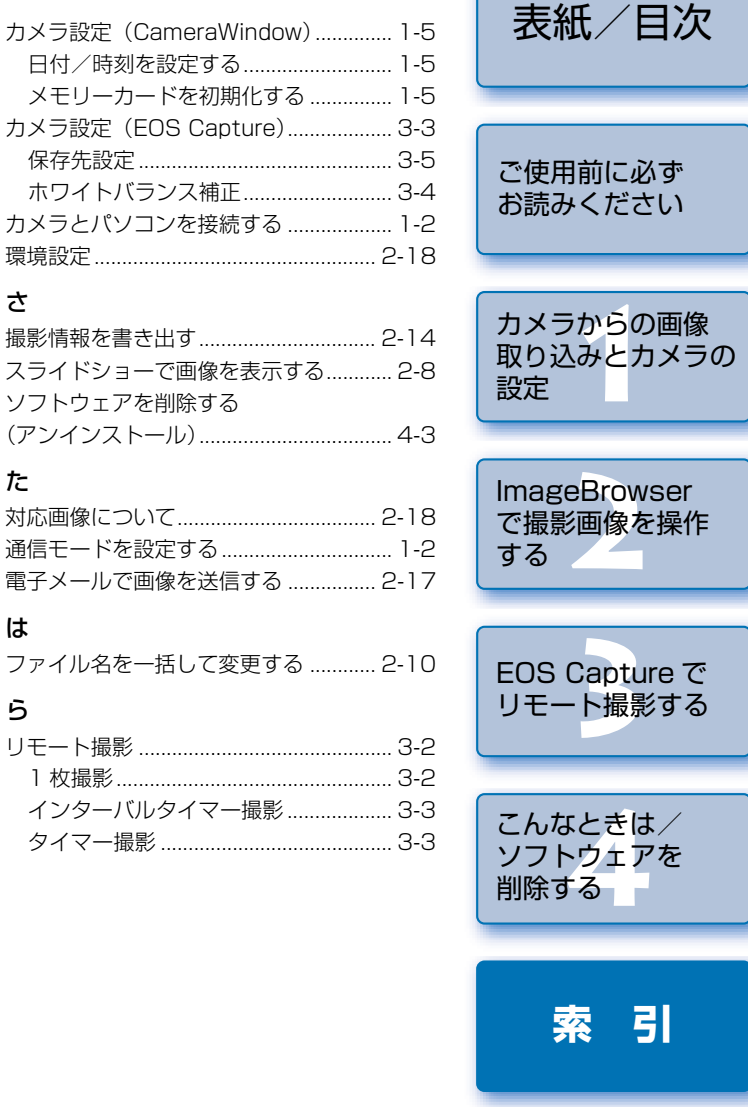